# Monitor Dell UltraSharp 32 HDR PremierColor—UP3221Q

Guía del usuario

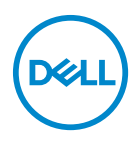

Modelo: UP3221Q Modelo normativo: UP3221Qb

# Notas, precauciones y advertencias

NOTA: Una NOTA indica información importante que le ayuda a utilizar mejor su equipo.

△ PRECAUCIÓN: Una PRECAUCIÓN indica posibles daños en el hardware o una pérdida de los datos si no se siguen las instrucciones.

ADVERTENCIA: Una ADVERTENCIA indica un daño potencial a la propiedad, daños personales o la muerte.

**Copyright © 2020 Dell Inc. Todos los derechos reservados.** Este producto está protegido por las leyes de copyright internacional y de EE. UU. y las de propiedad intelectual. Dell™ y el logotipo Dell son marcas comerciales de Dell Inc. en los Estados Unidos y/o en otras jurisdicciones. Thunderbolt™ y el logotipo de Thunderbolt™ son marcas comerciales de Intel Corporation en los Estados Unidos o en otros países. USB Type-C<sup>®</sup> y USB-C<sup>®</sup> son marcas registradas del USB Implementers Forum. El resto de marcas y nombres citados en el presente documento corresponden a sus respectivas compañías.

2020 - 09

# Contenido

| Acerca del monitor                          |
|---------------------------------------------|
| Contenido de la caja                        |
| Características del producto                |
| Identificación de piezas y componentes      |
| Vista frontal                               |
| Vista trasera                               |
| Vista inferior                              |
| Especificaciones del monitor                |
| Especificaciones del panel plano            |
| Especificaciones de resolución              |
| Modos de vídeo compatibles1                 |
| Modos de visualización predefinidos         |
| Modos de transporte multisecuencia (MST)    |
| Especificaciones eléctricas18               |
| Características físicas1                    |
| Características medioambientales            |
| Modos de gestión de la corriente            |
| Asignación de patillas                      |
| Compatibilidad Plug and Play                |
| Interfaz para Universal serial Bus (USB)    |
| Conector descendente USB22                  |
| Conector Thunderbolt™ 327                   |
| Puertos USB                                 |
| Política de píxel y calidad del monitor LCD |
| Directrices de mantenimiento                |
| Limpieza del monitor                        |

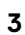

(Dell

| Configuración del monitor 30                                                   |
|--------------------------------------------------------------------------------|
| Acople del soporte                                                             |
| Fijar la cubierta del monitor                                                  |
| Conexiones del monitor                                                         |
| Conectar el cable HDMI                                                         |
| Conectar el cable DisplayPort (DP a DP)                                        |
| Conectar el cable Thunderbolt™ 3 Activo                                        |
| Conexión del monitor para función Thunderbolt™ Multi-Stream<br>Transport (MST) |
| Conexión del cable USB Type-C a Type-A                                         |
| Organización de los cables 40                                                  |
| Conectar la tapa de E/S                                                        |
| Extracción del soporte del monitor                                             |
| Montaje en pared (opcional)                                                    |
| Uso del monitor 44                                                             |
| Encienda el monitor                                                            |
| Mediante el control de joystick                                                |
| Uso del menú en pantalla (OSD)                                                 |
| Acceso al Iniciador de menús45                                                 |
| Acceso al sistema de menús 47                                                  |
| Mensajes de advertencia del menú OSD 66                                        |
| Ajuste de la resolución máximo                                                 |
| Realizar una calibración de color                                              |
| Uso del menú OSD                                                               |
| Uso del atajo de teclado con una señal de vídeo                                |
| Uso del atajo de teclado sin una señal de vídeo 73                             |
| Detener el proceso de calibración                                              |
| Realizar una validación de color                                               |
| Uso del menú OSD                                                               |
| Uso del atajo de teclado con una señal de vídeo                                |
| Uso del atajo de teclado sin una señal de vídeo                                |

| Detener el proceso de validación                      |
|-------------------------------------------------------|
| Requisitos para ver o reproducir contenido HDR 79     |
| Uso de las funciones de inclinación, balanceo y       |
| extensión vertical                                    |
| Inclinación, balanceo                                 |
| Extensión vertical                                    |
| Girar el monitor                                      |
| Solución de problemas                                 |
| Test automático                                       |
| Diagnóstico integrado 85                              |
| Carga mediante USB Type-C (Thunderbolt™) siempre      |
| activada                                              |
| Actualización del firmware 87                         |
| Problemas usuales                                     |
| Problemas específicos del producto                    |
| Problemas específicos de Bus Serie Universal (USB) 93 |
| Apéndice                                              |
| Declaración FCC (sólo para EE.UU.)                    |
| Contacte con Dell                                     |
| Vídeo y compatibilidad con USB a través de USB-C 97   |
| Comprar un cable Thunderbolt™ 3 Pasivo 98             |

# Acerca del monitor

# Contenido de la caja

Su monitor incluye los siguientes componentes. Asegúrese de haber recibido todos los componentes y Contacte con Dell si falta alguno de ellos.

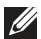

NOTA: Algunos componentes podrían ser opcionales y no enviarse con su monitor. Algunas funciones o medios podrían no estar disponibles en algunos países.

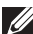

NOTA: Para configurar con cualquier soporte, por favor consulte la respectiva guía de instalación de soporte para obtener instrucciones de instalación.

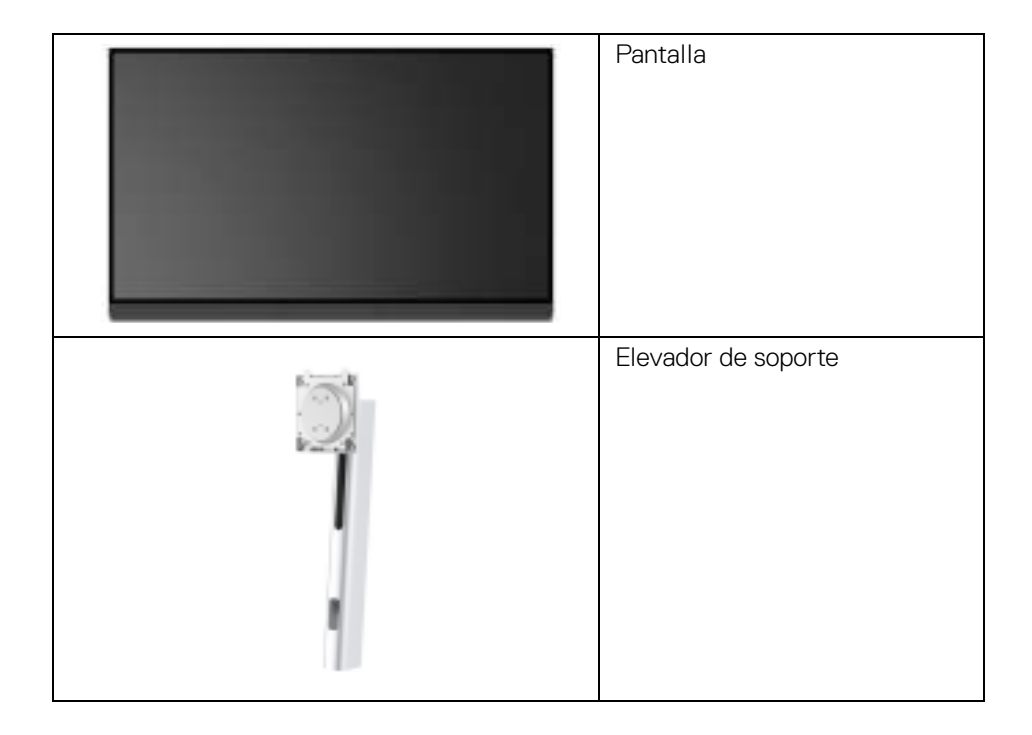

DELI

|   | Base del soporte                               |
|---|------------------------------------------------|
|   |                                                |
|   | Tapa de E/S                                    |
|   | Cubierta del monitor                           |
|   | Cable de alimentación (varía<br>según el país) |
| 0 | Cable HDMI                                     |
| 0 | Cable DP (DP a DP)                             |
| 0 | Cable Thunderbolt™ 3 (USB<br>Type-C) Activo    |

|  | Cable USB Type-C a Type-A                                                        |
|--|----------------------------------------------------------------------------------|
|  | <ul> <li>Informe de calibración de<br/>fábrica</li> </ul>                        |
|  | <ul> <li>Ficha técnica de calibración y<br/>validación</li> </ul>                |
|  | <ul> <li>Ficha técnica de la conexión<br/>Thunderbolt™ 3</li> </ul>              |
|  | <ul> <li>Manual de instalación rápida</li> </ul>                                 |
|  | <ul> <li>Información sobre seguridad,<br/>medio ambiente y normativas</li> </ul> |

## Características del producto

El monitor de panel plano **Dell UP3221Q** tiene una pantalla de cristal líquido (LCD), transistores de película fina (TFT), una matriz activa y una luz de fondo mini LED. Las funciones del monitor incluyen:

- Área de visualización de 80,01 cm (31,5 pulgadas) (medida en diagonal). Resolución de 3840 x 2160 (16:9), compatible con pantalla completa para resoluciones menores.
- · Amplio ángulo de visión sentado o de pie.
- Gama de colores del CIE1976 DCI-P3 99,8 % con una media de  $\Delta E$  < 2.
- Seleccione manualmente Gamma/Punto blanco/Gama de colores/ Luminancia a través de las opciones de Espacio de color de Usuario 1, Usuario 2 o Usuario 3.
- Modo HDR manual sin señal HDR a través de las opciones Usuario 1, Usuario 2 o Usuario 3, lo que permite una selección forzada de HDR EOTF entre ST.2084(PQ) y HLG.
- Calibre la configuración de Usuario 1, Usuario 2 o Usuario 3 directamente en CAL 1 o CAL 2.
- · Admite fuentes HDMI, DP y Thunderbolt™ 3.
- · La conexión HDMI, DP y Thunderbolt™ 3 admite color de 10 bits.
- La función Frame Buffering permite que los vídeos de 24/25 Hz se visualicen en 48/50 Hz con un color de 10 bits.

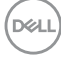

- Thunderbolt™ 3 único para suministrar energía (hasta 90 W) a un portátil compatible mientras recibe la señal de vídeo y datos.
- Función de calibración de color integrada.
- Función de transporte multisecuencia (MST) mediante conexión Thunderbolt™ 3.
- Funciones de ajuste de inclinación, balanceo, giro y extensión vertical.
- Bisel utra-fino que minimiza el espacio del bisel al utilizar múltiples monitores, lo que facilita la configuración de una experiencia de visualización elegante.
- Soporte extraíble y orificios de montaje Video Electronics Standards Association (VESA<sup>™</sup>) de 100 mm para aumentar la flexibilidad de las soluciones de montaje.
- Funciones Plug and Play si son compatibles con el sistema.
- Ajustes con menú en pantalla (OSD) para facilitar la instalación y la optimización de la pantalla.
- Admite el bloqueo del color, del botón de encendido y del joystick a través del OSD.
- · Ranura de bloqueo de seguridad.
- Energía en espera de 0,5 W en el modo de espera.
- · Admite modo de selección de Imagen por Imagen (PBP).

DEL

# Identificación de piezas y componentes

#### Vista frontal

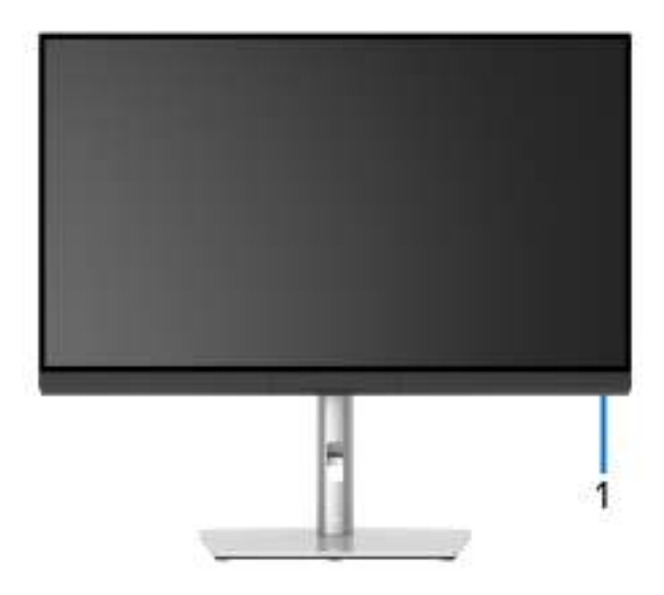

| Etiqueta | Descripción                                                       |
|----------|-------------------------------------------------------------------|
| 1        | Indicador LED para mostrar el estado de alimentación del monitor. |

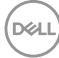

#### Vista trasera

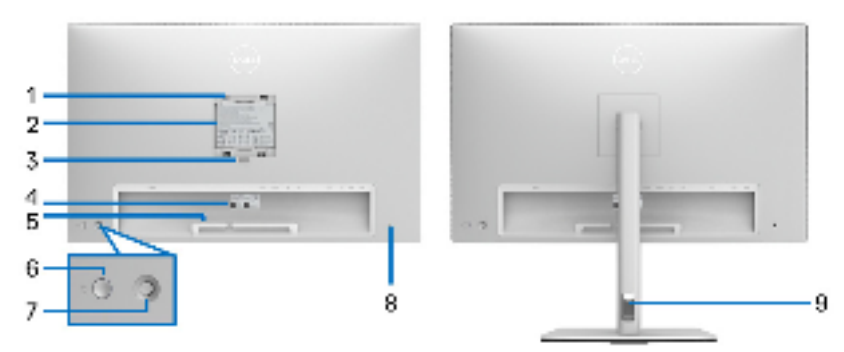

#### Vista trasera sin y con soporte de monitor

| Etiqueta | Descripción                                                                            | Uso                                                                                                    |
|----------|----------------------------------------------------------------------------------------|----------------------------------------------------------------------------------------------------|
| 1        | Orificios de montaje VESA<br>(100 mm x 100 mm -<br>detrás de cubierta VESA<br>adjunta) | Montaje del monitor en pared utilizando el<br>kit de montaje en pared VESA (100 mm x<br>100 mm).            |
| 2        | Etiqueta de calificación<br>reguladora                                                 | Enumera las aprobaciones reglamentarias.                                                                    |
| 3        | Botón de extracción del<br>soporte                                                     | Liberar soporte del monitor.                                                                                |
| 4        | Código de barras, número<br>de serie y pegatina de<br>mantenimiento                    | Tenga a mano esta etiqueta si necesita<br>ponerse en contacto con el soporte<br>técnico de Dell.            |
| 5        | Clips de organización de<br>cables                                                     | Para organizar los cables perfectamente.                                                                    |
| 6        | Botón de encendido/<br>apagado                                                         | Permite encender o apagar el monitor.                                                                       |
| 7        | Joystick                                                                               | Utilícelo para controlar el menú OSD.<br>(Para más información, consulte <b>Uso del</b><br><b>monitor</b> ) |
| 8        | Ranura de bloqueo de<br>seguridad                                                      | Fijar el monitor con el bloqueo de<br>seguridad (bloqueo de seguridad no<br>incluido).                      |
| 9        | Orificio de<br>almacenamiento de cable                                                 | Para organizar los cables colocándolos en el orificio.                                                      |

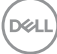

#### Vista inferior

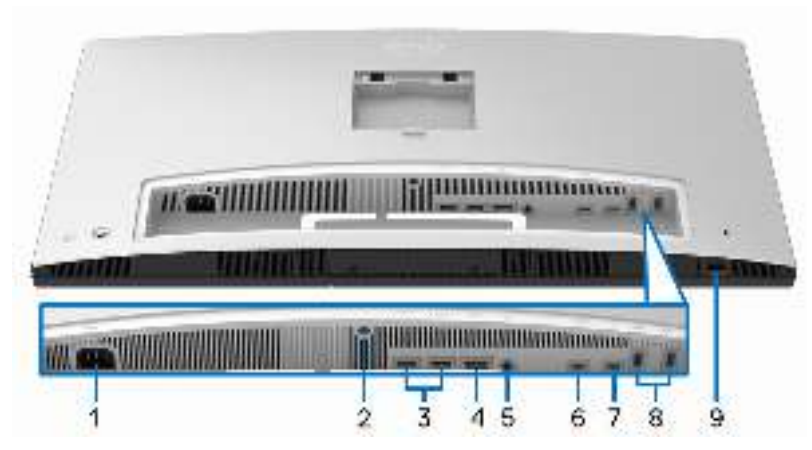

Vista inferior sin soporte de monitor

| Etiqueta | Descripción                       | Uso                                                                                                    |
|----------|-----------------------------------|----------------------------------------------------------------------------------------------------|
| 1        | Conector de<br>alimentación de CA | Conecte el cable de alimentación (facilitado con el monitor).                                             |
| 2        | Función de bloqueo<br>de soporte  | Para bloquear el soporte en el monitor<br>utilizando el tornillo M3 x 6 mm (tornillo no<br>suministrado). |
| 3        | Conector de puerto<br>HDMI (2)    | Conecte su ordenador con un cable HDMI.                                                                   |
| 4        | Conector<br>DisplayPort           | Conecte su ordenador con un cable DP.                                                                     |
| 5        | Salida de línea de<br>audio       | Conecte los al tavoces.*                                                                                  |

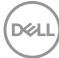

| 6 | Puerto<br>Thunderbolt™ 3<br>ascendente<br>(USB Type-C <sup>®</sup> ) | Conecte el cable Thunderbolt™ 3 Activo que<br>venía con el monitor al ordenador o el<br>dispositivo móvil. Este puerto admite el estándar<br>USB Power Delivery (hasta 90 W), Datos y la<br>señal de vídeo DisplayPort.                                                                                                    |
|---|----------------------------------------------------------------------|----------------------------------------------------------------------------------------------------|
|   |                                                                      | El puerto Thunderbolt™ 3 admite el modo<br>al ternativo con DP 1.4 con una resolución<br>máxima de 3840 x 2160 a 60 Hz, PD 20 V/4,5 A,<br>15 V/3 A, 9 V/3 A y 5 V/3 A.                                                                                                    |
|   |                                                                      | Thunderbolt <sup>™</sup> 3 admite un monitor MST<br>(transporte multisecuencia). Para habilitar MST,<br>consulte las instrucciones de la sección<br>"Conexión del monitor para función<br>Thunderbolt <sup>™</sup> Multi-Stream Transport<br>(MST)".                                                                        |
|   |                                                                      | NOTA: Thunderbolt™ 3 no se admite en versiones de Windows anteriores a Windows 10.                                                                                                    |
| 7 | Puerto<br>Thunderbolt™ 3<br>(descendente (USB<br>Type-C)             | Conecte el cable Thunderbolt <sup>™</sup> 3 Activo que<br>venía con el monitor al ordenador, los<br>dispositivos móviles, un segundo monitor u<br>otros dispositivos Thunderbolt <sup>™</sup> . Este puerto<br>admite el estándar USB Power Delivery (hasta<br>15 W, PD 5 V/3 A), Datos y la señal de vídeo<br>DisplavPort. |
|   |                                                                      | Thunderbolt <sup>™</sup> 3 admite un monitor MST<br>(transporte multisecuencia). Para habilitar MST,<br>consulte las instrucciones de la sección<br>"Conexión del monitor para función<br>Thunderbolt <sup>™</sup> Multi-Stream Transport<br>(MST)".                                                                        |
|   |                                                                      | <b>NOTA:</b> Para portátiles y otros dispositivos que necesitan más de 15 W de alimentación, se recomienda conectarlos a otra fuente de alimentación para alimentar o cargar su dispositivo.                                                                                                    |
|   |                                                                      | NOTA: Thunderbolt™ 3 no se admite en versiones de Windows anteriores a Windows 10.                                                                                                    |

Dell

| 8 | Puerto descendente<br>SuperSpeed USB<br>5/10 Gbps (USB 3.2<br>Gen 1/2) (2) | Conectar a su dispositivo USB. Solo puede usar<br>este conector después de conectar el cable<br>USB al ordenador.**                                                                                                    |
|---|----------------------------------------------------------------------------|----------------------------------------------------------------------------------------------------|
| 9 | Puerto del<br>colorímetro externo                                          | Conecte su colorímetro externo.<br><b>NOTA:</b> Quite el tapón de plástico cuando utilice<br>este puerto.<br><b>NOTA:</b> Este puerto se usa exclusivamente para<br>conectar colorímetros externos. No conecte<br>otros dispositivos USB. |

\*El uso de los auriculares no es compatible con el conector de salida de línea de audio.

\*\*Para evitar interferencias en la señal, cuando se haya conectado un dispositivo USB a un puerto USB descendente, NO se recomienda conectar ningún otro dispositivo USB a los puertos adyacentes.

## Especificaciones del monitor

#### Especificaciones del panel plano

| Modelo                  | UP3221Q                                                  |
|-------------------------|----------------------------------------------------------|
| Tipo de pantalla        | Matriz activa - TFT LCD                                  |
| Tecnología de panel     | Tipo IPS (In-Plane Switching)                            |
| Relación de aspecto     | 16:9                                                     |
| lmagen visible          |                                                          |
| Diagonal                | 800,05 mm (31,5 pulgadas)                                |
| Horizontal, área activa | 697,31 mm (27,45 pulgadas)                               |
| Vertical, área activa   | 392,23 mm (15,44 pulgadas)                               |
| Área                    | 273505,9 mm <sup>2</sup> (423,93 pulgadas <sup>2</sup> ) |
| Espaciado entre píxeles | 0,1816 mm x 0,1816 mm                                    |
| Píxel por pulgada       | 140                                                      |
| Ángulo de vista         | 178º (vertical) típico                                   |
|                         | 178º (horizontal) típico                                 |

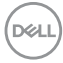

| Alcance de luminosidad                                                                                                    | SDR: 350 cd/m <sup>2</sup>                                                   |
|----------------------------------------------------------------------------------------------------|------------------------------------------------------------------------------|
|                                                                                                    | HDR: 1000 cd/m²                                                              |
| Coeficiente de contraste                                                                                                    | · 1300 a 1                                                                   |
|                                                                                                    | <ul> <li>1.000.000 a 1 (HDR activado)</li> </ul>                             |
| Recubrimiento con plato de<br>sujeción                                                                                              | Avanzado tratamiento antirreflejos del polarizador frontal (neblina 25%, 3H) |
| Luz trasera                                                                                                    | mini LED                                                                     |
| Tiempo de respuesta                                                                                                    | · 6 ms gris a gris en el modo <b>Rápido</b>                                  |
|                                                                                                    | • 8 ms gris a gris en el modo <b>Normal</b>                                  |
|                                                                                                    | • 14 ms gris a gris en el modo <b>Apagado</b>                                |
| Profundidad de color                                                                                                    | 1070 millones de colores (10 bits <b>Reales</b> )                            |
| Gama de colores (panel                                                                                                    | • CIE1931 Adobe 93%                                                          |
| nativo)                                                                                                    | · CIE1976 DCI-P3 99,8%                                                       |
|                                                                                                    | · CIE1976 BT.2020 83%                                                        |
| Dispositivos integrados                                                                                                    | Colorímetro                                                                  |
| Precisión de calibración                                                                                                    | SDR:                                                                         |
| (espacio de color                                                                                                    | Media de $\Delta E < 1$                                                      |
| predeter minado)                                                                                                    | <b>NOTA:</b> Solo para DCIP3 D65, BT.709 D65 y sRGB D65.                     |
|                                                                                                    | Media de $\Delta E < 2$                                                      |
|                                                                                                    | <b>NOTA:</b> Solo para Adobe RGB D65 y Adobe RGB D50.                        |
|                                                                                                    | HDR:                                                                         |
|                                                                                                    | ST.2084(PQ): ΔΕ ITP < 3,5                                                    |
|                                                                                                    | HLG: ΔE < 3,5                                                                |
| <b>NOTA:</b> Seleccione <b>Restablecimiento de fábrica</b> para volver a la precisión de calibración a los valores predeterminados. |                                                                              |

| Conectividad                                   | • 1 DP 1.4 (HDCP 2.2)                                                                                          |
|------------------------------------------------|----------------------------------------------------------------------------------------------------|
|                                                | · 2 HDMI 2.0 (HDCP 2.2)                                                                                        |
|                                                | <ul> <li>1 puerto Thunderbolt™ 3 ascendente (DP1.4)</li> </ul>                                                 |
|                                                | <ul> <li>1 puerto Thunderbolt<sup>™</sup> 3 descendente (DP1.4)</li> </ul>                                     |
|                                                | <ul> <li>2 puertos descendente SuperSpeed USB 5/</li> <li>10 Gbps (USB 3.2 Gen 1/2)</li> </ul>                 |
|                                                | <ul> <li>1 puerto del colorímetro externo. Este puerto no<br/>admite los dispositivos USB estándar.</li> </ul> |
| Anchura de los bordes                          | 7,6 mm (Superior/Izquierdo/Derecho)                                                                            |
| (desde el borde del monitor<br>al área activa) | 35,81 mm (Inferior)                                                                                            |
| Ajustabilidad                                  |                                                                                                    |
| Altura ajustable del soporte                   | 160 mm                                                                                                    |
| Inclinación                                    | -5° a 21°                                                                                                    |
| Giro                                           | -30° a 30°                                                                                                    |
| Pivotado                                       | -90° a 90°                                                                                                    |
| <b>NOTA:</b> No monte el monito puede dañar.   | r en la orientación horizontal inversa (180º), ya que se                                                       |
| Dell Display Manager<br>(DDM) Compatibilidad   | Sí                                                                                                    |
| Seguridad                                      | Ranura de bloqueo de seguridad (bloqueo de cable vendido por separado)                                         |

### Especificaciones de resolución

| Modelo                                        | UP3221Q                       |
|-----------------------------------------------|-------------------------------|
| Rango de exploración horizontal               | 15 kHz a 135 kHz (automático) |
| (HDMI y DP y modo alternativo Thunderbolt™ 3) |                               |
| Rango de exploración vertical                 | 23 Hz a 86 Hz (automático)    |
| (HDMI y DP y modo alternativo Thunderbolt™ 3) |                               |
| Resolución predeterminada más alta            | 3840 x 2160 a 60 Hz           |

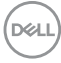

#### Modos de vídeo compatibles

| Modelo                                                           | UP3221Q                                                                                                 |
|------------------------------------------------------------------|----------------------------------------------------------------------------------------------------|
| Capacidades de presentación de vídeo<br>(Reproducción HDMI y DP) | 480p, 576p, 720p, 1080i, 1080p, QHD,<br>UHD (el modo de entrelazado no se<br>puede usar en el modo PBP) |

#### Modos de visualización predefinidos

| Modo de<br>visualización               | Frecuencia<br>horizontal<br>(kHz) | Vertical<br>Frecuencia<br>(Hz) | Reloj de<br>píxeles<br>(MHz) | Polaridad<br>sincronizada<br>(Horizontal/<br>Vertical) |
|----------------------------------------|-----------------------------------|--------------------------------|------------------------------|--------------------------------------------------------|
| VESA, 640 x 480                        | 31,5                              | 59,9                           | 25,2                         | -/-                                                    |
| VESA, 640 x 480                        | 37,5                              | 75,0                           | 31,5                         | -/-                                                    |
| VESA, 720 x 400                        | 31,5                              | 70,1                           | 28,3                         | -/+                                                    |
| VESA, 800 x 600                        | 37,9                              | 60,3                           | 40,0                         | +/+                                                    |
| VESA, 800 x 600                        | 46,9                              | 75,0                           | 49,5                         | +/+                                                    |
| VESA, 1024 x 768                       | 48,4                              | 60,0                           | 65,0                         | -/-                                                    |
| VESA, 1024 x 768                       | 60,0                              | 75,0                           | 78,8                         | +/+                                                    |
| VESA, 1152 x 864                       | 67,5                              | 75,0                           | 108,0                        | +/+                                                    |
| VESA, 1280 x 1024                      | 64,0                              | 60,0                           | 108,0                        | +/+                                                    |
| VESA, 1280 x 1024                      | 80,0                              | 75,0                           | 135,0                        | +/+                                                    |
| VESA, 1600 x 1200                      | 75,0                              | 60,0                           | 162,0                        | +/+                                                    |
| VESA, 1920 x 1080                      | 67,5                              | 60,0                           | 148,5                        | +/+                                                    |
| VESA, 2048 x 1280 - R                  | 78,9                              | 59,9                           | 174,3                        | +/-                                                    |
| VESA, 3840 x 2160<br>(DP/Thunderbolt™) | 133,3                             | 60,0                           | 533,3                        | +/-                                                    |
| VESA, 3840 x 2160<br>(HDMI)            | 135,0                             | 60,0                           | 594,0                        | +/+                                                    |
| 2560 x 1440                            | 88,787                            | 59,951                         | 241,55                       | +/-                                                    |
| 2048 x 1080                            | 27,0                              | 24,0                           | 74,25                        | +/-                                                    |
| 2048 x 1080                            | 54,0                              | 48,0                           | 148,5                        | +/-                                                    |

Acerca del monitor | 17

(D&LL

#### Modos de transporte multisecuencia (MST)

| Monitor de             | Número máximo de monitores externos admitidos |
|------------------------|-----------------------------------------------|
| fuente MST             | 3840 x 2160 a 60 Hz                           |
| 3840 x 2160<br>a 60 Hz | 1                                             |

NOTA: Use los cables incluidos con su monitor para la conexión de transporte multisecuencia (MST) Thunderbolt<sup>™</sup>. Consulte Conexión del monitor para función Thunderbolt<sup>™</sup> Multi-Stream Transport (MST) para obtener detalles sobre la conexión.

#### Especificaciones eléctricas

| Modelo                                                                   | UP3221Q                                                                                                    |
|--------------------------------------------------------------------------|----------------------------------------------------------------------------------------------------|
| Señales de entrada de<br>vídeo                                           | HDMI 2.0*/DP 1.4, 600 mV para cada línea diferencial,<br>impedancia de entrada de 100 ohmios por par<br>diferencial. |
| Tensión de entrada de<br>corriente alterna (CA)/<br>frecuencia/corriente | De 100 V de CA a 240 V de CA/50 Hz o 60 Hz <u>+</u> 3 Hz/<br>4,5 A (típico)                                          |
| Irrupción de corriente                                                   | <ul> <li>120 V: 50 A (Máx) a 0°C (inicio en frío)</li> </ul>                                                         |
|                                                                          | <ul> <li>240 V: 100 A (Máx) a 0°C (inicio en frío)</li> </ul>                                                        |

\*No admite la especificación opcional HDMI 2.0, incluye canal Ethernet HDMI (HEC), canal de retorno de audio (ARC), estándar para formato 3D y resoluciones, y estándar para resolución de cine digital 4K.

| Modelo                                                                                                    | UP3221Q                                                                                                    |
|----------------------------------------------------------------------------------------------------|----------------------------------------------------------------------------------------------------|
| Tipo de conector                                                                                                    | • 1 DP 1.4 (HDCP 2.2)                                                                                                    |
|                                                                                                    | · 2 HDMI 2.0 (HDCP 2.2)                                                                                                    |
|                                                                                                    | <ul> <li>1 puerto Thunderbolt™ 3 ascendente<br/>(DP1.4)</li> </ul>                                                                                                    |
|                                                                                                    | <ul> <li>1 puerto Thunderbolt™ 3 descendente<br/>(DP1.4)</li> </ul>                                                                                                    |
|                                                                                                    | 2 puertos descendente SuperSpeed USB     5/10 Gbps (USB 3.2 Gen 1/2)                                                                                                    |
|                                                                                                    | <ul> <li>1 puerto del colorímetro externo. Este<br/>puerto no admite los dispositivos USB<br/>estándar.</li> </ul>                                                                        |
| Tipo cable de señal                                                                                                    | • Digital: HDMI, 19 patillas                                                                                                    |
|                                                                                                    | <ul> <li>Digital: DisplayPort, 20 patillas</li> </ul>                                                                                                    |
|                                                                                                    | <ul> <li>Digital: Thunderbolt™ 3, 24 patillas</li> </ul>                                                                                                    |
|                                                                                                    | <ul> <li>Bus Serie Universal (USB): USB Type-C a<br/>Type-A</li> </ul>                                                                                                    |
| <b>NOTA:</b> Los monitores Dell están dise<br>cables de vídeo incluidos con su mon<br>control sobre los diferentes proveede<br>material, conector y proceso utilizad | eñados para trabajar de forma óptima con los<br>nitor. Dado que Dell no tiene ningún tipo de<br>ores de cables del mercado ni sobre el tipo de<br>os para fabricar estos cables, no puede |

garantizar el rendimiento de vídeo en aquellos cables que no se entreguen con su monitor Dell.

DELL

| Dimensiones (con el soporte)                                                                                                    |                           |
|----------------------------------------------------------------------------------------------------|---------------------------|
| Altura (ampliada)                                                                                                    | 623,7 mm (24,55 pulgadas) |
| Altura (compresión)                                                                                                    | 463,7 mm (18,25 pulgadas) |
| Anchura                                                                                                    | 712,5 mm (28,05 pulgadas) |
| Profundidad                                                                                                    | 250,0 mm (9,84 pulgadas)  |
| Dimensiones (sin el soporte)                                                                                                    |                           |
| Altura                                                                                                    | 435,9 mm (17,16 pulgadas) |
| Anchura                                                                                                    | 712,5 mm (28,05 pulgadas) |
| Profundidad                                                                                                    | 76,1 mm (3,00 pulgadas)   |
| Dimensiones del soporte                                                                                                    |                           |
| Altura (ampliada)                                                                                                    | 488,3 mm (19,22 pulgadas) |
| Altura (compresión)                                                                                                    | 441,5 mm (17,38 pulgadas) |
| Anchura                                                                                                    | 345,0 mm (13,58 pulgadas) |
| Profundidad                                                                                                    | 250,0 mm (9,84 pulgadas)  |
| Peso                                                                                                    |                           |
| Peso con envase incluido                                                                                                    | 24,33 kg (53,62 lb)       |
| Peso con soporte montado,<br>cubierta y cables                                                                                        | 18,07 kg (39,83 lb)       |
| Peso sin el soporte montado<br>(con cubierta del cable conectada)<br>(Para consideraciones de montaje<br>en pared o VESA, sin cables) | 11,31 kg (24,93 lb)       |
| Peso del soporte montada                                                                                                    | 5,59 kg (12,32 lb)        |
| Peso de la cubierta                                                                                                    | 0,80 kg (1,76 lb)         |
| Marco frontal brillante                                                                                                    | 5 +/- 1,5 GU              |

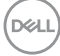

#### Características medioambientales

| Modelo                                          | UP3221Q                                                      |  |
|-------------------------------------------------|--------------------------------------------------------------|--|
| Cumplimiento de normas                          |                                                              |  |
| • Conforme a la normativa                       | RoHS                                                         |  |
| <ul> <li>Sin BFR/PVC (sin halóge</li> </ul>     | eno), excluidos los cables externos                          |  |
| <ul> <li>Cristal libre de arsénico y</li> </ul> | sin mercurio solo para el panel                              |  |
| Temperatura                                     |                                                              |  |
| Funcional                                       | 0°C a 40°C (32°F a 104°F)                                    |  |
| No funcional                                    | • Almacenamiento: -20°C a 60°C (-4°F a 140°F)                |  |
|                                                 | <ul> <li>Transporte: -20°C a 60°C (-4°F a 140°F)</li> </ul>  |  |
| Humedad                                         |                                                              |  |
| Funcional                                       | 10% a 90% (sin condensación)                                 |  |
| No funcional                                    | • Almacenamiento: 10% a 90% (sin condensación)               |  |
|                                                 | <ul> <li>Transporte: 10% a 90% (sin condensación)</li> </ul> |  |
| Altitud                                         |                                                              |  |
| Funcional                                       | 3048 m (10000 pies) (máximo)                                 |  |
| No funcional                                    | 12192 m (40000 pies) (máximo)                                |  |
| Disipación térmica                              | <ul> <li>1297 BTU/hora (máximo)</li> </ul>                   |  |
|                                                 | <ul> <li>239 BTU/hora (típico)</li> </ul>                    |  |

DELL

#### Modos de gestión de la corriente

Si ha instalado en su PC una tarjeta de gráficos o software de VESA compatible con DPM<sup>™</sup>, el monitor puede reducir automáticamente el consumo de energía cuando no lo use. Esto se denomina Modo de espera\*. Si el equipo detecta una entrada desde el teclado, ratón u otros dispositivos de entrada, el monitor podrá continuar automáticamente su funcionamiento. La tabla a continuación le muestra el consumo de energía y los símbolos de esta función automática de ahorro de energía.

| Modos<br>VESA                 | Sincroni-<br>zación<br>horizontal | Sincroni-<br>zación<br>vertical | Vídeo  | Indicador de<br>energía | Consumo de<br>energía                |
|-------------------------------|-----------------------------------|---------------------------------|--------|-------------------------|--------------------------------------|
| Funciona-<br>miento<br>normal | Activo                            | Activo                          | Activo | Blanco                  | 380 W<br>(máximo)**<br>70 W (típico) |
| Modo en<br>espera             | No activo                         | No activo                       | Vacío  | Blanco<br>(parpadeando) | Menos que 0,5 W                      |
| Apagar                        | -                                 | -                               | -      | Apagado                 | Menos que 0,3 W                      |

| Consumo de energía P <sub>on</sub> | 39 W       |
|------------------------------------|------------|
| Consumo de energía total (TEC)     | 138,37 kWh |

\*Solo puede alcanzarse un nivel de consumo de energía cero desconectando el cable principal de la pantalla.

\*\*Consumo máximo de energía se mide en el estado de la luminancia máxima, y USR activo.

Este documento es solamente a título informativo y refleja el rendimiento del laboratorio. El producto puede funcionar de forma diferente dependiendo del software, los componentes y los periféricos solicitados y no tiene obligación de actualizar tal información. En consecuencia, el cliente no debe basarse en esta información y tomar decisiones sobre tolerancias eléctricas o de cualquier otro tipo. No hay ninguna garantía expresa o implícita en cuanto a la exactitud o integridad.

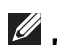

NOTA:

P<sub>on</sub>: El consumo de energía del Modo Encendido medido en referencia al método de comprobación Energy Star.

TEC: Consumo de energía total en kWh medido teniendo en cuenta el método de comprobación de Energy Star.

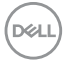

Las funciones OSD solo en el modo de funcionamiento normal. Al pulsar el joystick en el modo de espera, se mostrará el siguiente mensaje:

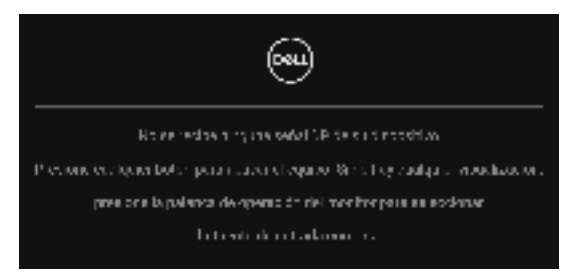

Active su equipo y el monitor para acceder al menú OSD.

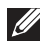

NOTA: El mensaje puede diferir ligeramente según la señal de entrada conectada.

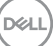

#### Asignación de patillas

#### **Conector DisplayPort**

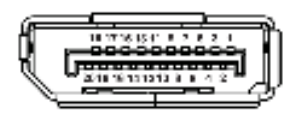

| Número<br>de patillas | Extremo del cable de señal de<br>20 patillas |
|-----------------------|----------------------------------------------|
| 1                     | ML3 (n)                                      |
| 2                     | GND                                          |
| 3                     | ML3 (p)                                      |
| 4                     | ML2 (n)                                      |
| 5                     | GND                                          |
| 6                     | ML2 (p)                                      |
| 7                     | ML1 (n)                                      |
| 8                     | GND                                          |
| 9                     | ML1 (p)                                      |
| 10                    | MLO (n)                                      |
| 11                    | GND                                          |
| 12                    | ML0 (p)                                      |
| 13                    | GND                                          |
| 14                    | GND                                          |
| 15                    | AUX (p)                                      |
| 16                    | GND                                          |
| 17                    | AUX (n)                                      |
| 18                    | Detección de conexión en caliente            |
| 19                    | Re-PWR                                       |
| 20                    | +3,3 V DP_PWR                                |

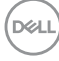

#### **Conector HDMI**

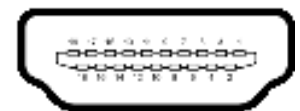

| Número<br>de patillas | Extremo del cable de señal de<br>19 patillas |  |  |
|-----------------------|----------------------------------------------|--|--|
| 1                     | DATOS TMDS 2+                                |  |  |
| 2                     | DATOS TMDS 2 APANTALLADO                     |  |  |
| 3                     | DATOS TMDS 2-                                |  |  |
| 4                     | DATOS TMDS 1+                                |  |  |
| 5                     | DATOS TMDS 1 APANTALLADO                     |  |  |
| 6                     | DATOS TMDS 1-                                |  |  |
| 7                     | DATOS TMDS 0+                                |  |  |
| 8                     | DATOS TMDS 0 APANTALLADO                     |  |  |
| 9                     | DATOS TMDS 0-                                |  |  |
| 10                    | RELOJ TMDS+                                  |  |  |
| 11                    | RELOJ TMDS APANTALLADO                       |  |  |
| 12                    | RELOJ TMDS-                                  |  |  |
| 13                    | CEC                                          |  |  |
| 14                    | Reservado (N.C. en dispositivo)              |  |  |
| 15                    | RELOJ DDC (SCL, línea de datos serie)        |  |  |
| 16                    | DATOS DDC (SDA, línea de datos serie)        |  |  |
| 17                    | DDC/CEC Tierra                               |  |  |
| 18                    | ALIMENTACIÓN +5 V                            |  |  |
| 19                    | DETECCIÓN DE CONEXIÓN EN<br>CALIENTE         |  |  |

# **Compatibilidad Plug and Play**

Puede instalar el monitor con cualquier sistema compatible con Plug and Play. El monitor proporciona automáticamente al PC los datos de identificación de reproducción extendida (EDID) utilizando protocolos de canal de datos de muestra (DDC) para que el sistema puede configurarse y mejorar los ajustes de visionado. La mayoría de las instalaciones de monitor se realizan de forma automática; puede seleccionar distintos parámetros si lo desea. Para más información acerca de cómo modificar la configuración del monitor, consulte Uso del monitor.

# Interfaz para Universal serial Bus (USB)

Esta sección ofrece información acerca de los puertos USB disponibles en el monitor.

#### NOTA: Este monitor es compatible con SuperSpeed USB 5/10 Gbps (USB 3.2 Gen 1/2).

| Velocidad de<br>transferencia | Frecuencia de<br>datos | Consumo de energía        |
|-------------------------------|------------------------|---------------------------|
| Super-Speed                   | 10 Gbps                | 4,5 W (Máx., cada puerto) |
| High-Speed                    | 480 Mbps               | 4,5 W (Máx., cada puerto) |
| Velocidad plena               | 12 Mbps                | 4,5 W (Máx., cada puerto) |

| Thunderbolt™ 3/<br>USB Type-C | Descripción                                            |
|-------------------------------|--------------------------------------------------------|
| Vídeo                         | DP1.2 (cable Pasivo)                                   |
|                               | DP1.4 (cable Activo)                                   |
| Datos                         | USB 2.0                                                |
|                               | USB 3.2 (solo Activo, Thunderbolt™ 3)                  |
| Power Delivery (PD)           | Puerto Thunderbolt™ 3 ascendente: Hasta 90 W (típica)  |
|                               | Puerto Thunderbolt™ 3 descendente: Hasta 15 W (típica) |

NOTA: El vídeo USB Type-C requiere un ordenador compatible con modo alternativo Type-C.

NOTA: Para admitir el modo alternativo USB Type-C, asegúrese de que el ordenador que actúa como fuente es compatible con el modo alternativo.

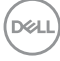

#### **Conector descendente USB**

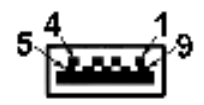

| Número de<br>patillas | Extremo de conector de<br>9 patillas |  |  |
|-----------------------|--------------------------------------|--|--|
| 1                     | VCC                                  |  |  |
| 2                     | D-                                   |  |  |
| 3                     | D+                                   |  |  |
| 4                     | GND                                  |  |  |
| 5                     | SSRX-                                |  |  |
| 6                     | SSRX+                                |  |  |
| 7                     | GND                                  |  |  |
| 8                     | SSTX-                                |  |  |
| 9                     | SSTX+                                |  |  |

#### Conector Thunderbolt<sup>™</sup> 3

AN AD AD AN AS AS AT AS AS AS AND AND AND AND

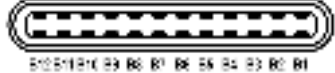

| Número de<br>patillas | Nombre de señal | Número de<br>patillas | Nombre de señal     |
|-----------------------|-----------------|-----------------------|---------------------|
| A1                    | GND             | B1                    | Detección del cable |
| A2                    | TX1+            | B2                    | TX2+                |
| A3                    | TX1-            | B3                    | TX2-                |
| A4                    | VBUS            | B4                    | VBUS                |
| A5                    | CC1             | B5                    | CC2                 |
| A6                    | D+              | B6                    | D+                  |
| A7                    | D-              | B7                    | D-                  |
| A8                    | SBU1            | B8                    | SBU2                |
| A9                    | VBUS            | B9                    | VBUS                |
| A10                   | RX2-            | B10                   | RX1-                |
| A11                   | RX2+            | B11                   | RX1+                |
| A12                   | GND             | B12                   | GND                 |

#### Puertos USB

- · 1 Thunderbolt™ 3 descendente (compatible con USB Type-C) inferior
- 1 Thunderbolt™ 3 ascendente (compatible con USB Type-C) inferior
- 2 puertos descendentes SuperSpeed USB 5/10 Gbps (USB 3.2 Gen 1/2) inferior
- NOTA: La funcionalidad SuperSpeed USB 5/10 Gbps (USB 3.2 Gen 1/2) necesita un ordenador compatible con SuperSpeed USB 5/10 Gbps (USB 3.2 Gen 1/2).
- NOTA: La interfaz del monitor USB sólo funciona si el monitor está encendido o en modo de espera. Si apaga el monitor y vuelve a encenderlo, los periféricos conectados podrían tardar unos segundos que continuar con su funcionamiento normal.

# Política de píxel y calidad del monitor LCD

Durante el proceso de fabricación del monitor LCD no es poco común que uno o más píxeles queden fijados en un estado determinado, aunque resultan difíciles de ver y no afectan a la calidad o usabilidad de la pantalla. Para más información acerca de la calidad de píxel de los monitores Dell, consulte el sitio de soporte de Dell en la dirección: http://www.dell.com/pixelguidelines.

## Directrices de mantenimiento

#### Limpieza del monitor

- PRECAUCIÓN: Lea y siga Instrucciones de seguridad antes de limpiar el monitor.
- ADVERTENCIA: Antes de limpiar el monitor, desenchufe el cable de corriente de la toma eléctrica.

Para conseguir los mejores resultados, siga la siguiente lista de instrucciones durante el desembalaje, limpieza o manipulación de su monitor:

- Para limpiar la pantalla antiestática, moje un paño limpio y suave en agua. Si es posible, utilice un tejido especial para la limpieza de pantallas o una solución adecuada a la protección antiestática. No utilice benceno, disolvente, amoniaco, limpiadores abrasivos o aire comprimido.
- Utilice un paño cálido y ligeramente humedecido para limpiar el monitor. Evite el uso de detergentes de ningún tipo. Algunos detergentes dejan una película lechosa en el plástico.

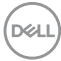

- Si observa un polvo blanco cuando desembale el monitor, límpielo con un paño.
- Trate el monitor con cuidado. Los plásticos de color oscuro pueden rayarse mostrando marcas blancas con mayor facilidad que los monitores de color claro.
- Para conservar la mejor calidad de imagen en su monitor, utilice un salvapantallas dinámico y apague su monitor mientras no se encuentre en uso.

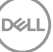

# Configuración del monitor

### Acople del soporte

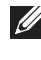

NOTA: El soporte se entrega desinstalada cuando el monitor se envía desde la fábrica.

NOTA: Esto es aplicable a los monitores con soporte. Cuando se adquiere cualquier soporte, por favor consulte la respectiva guía de instalación de soporte para obtener instrucciones de instalación.

#### $\wedge$ PRECAUCIÓN: No retire el monitor del paquete de embalaje antes de acoplar el soporte.

Para conectar el soporte del monitor:

- 1. Siga las instrucciones en las solapas de la caja para retirar el soporte del acolchado superior que lo sujeta.
- 2. Separe el elevador de soporte, la base del soporte, la tapa de E/S y la cubierta de la almohadilla de la caja.

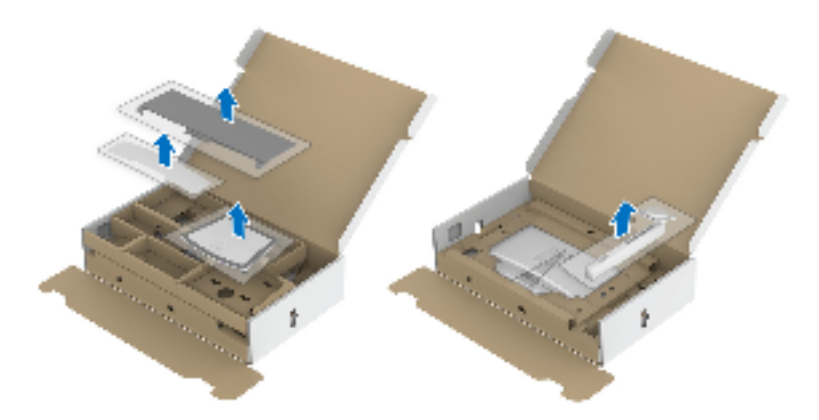

- **3.** Inserte los bloques de la base de soporte completamente en la ranura del soporte.
- **4.** Levante el asidero del tornillo y gire el tornillo hacia la derecha.

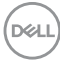

**5.** Tras apretar el tornillo, pliegue el asidero del tonillo dejándolo plano en la posición de receso.

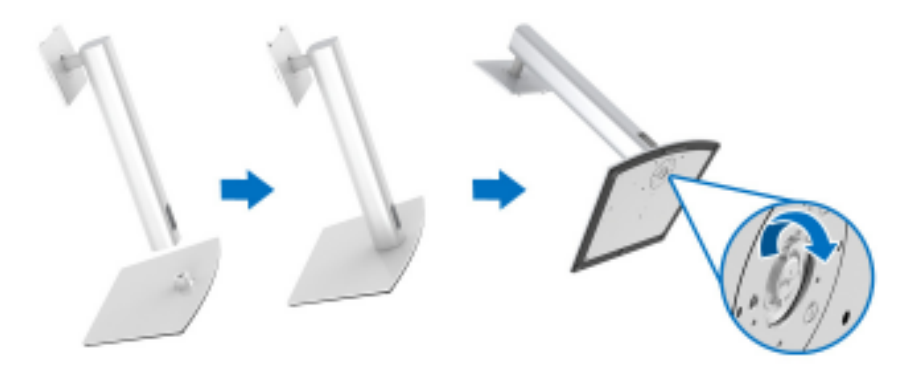

**6.** Levante la cubierta, como se muestra, para exponer el área VESA para el montaje del soporte.

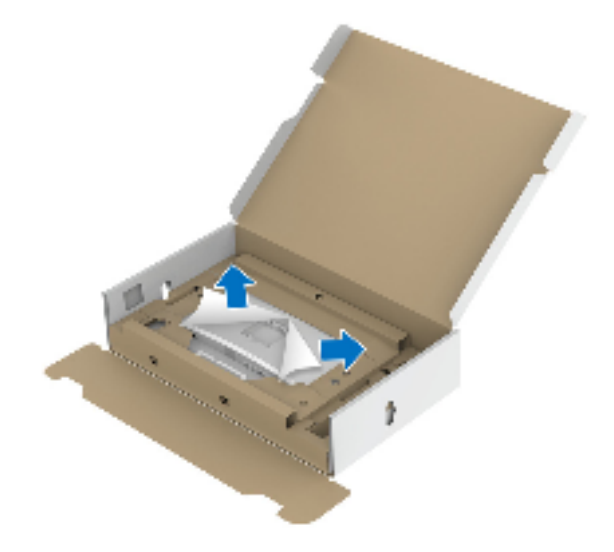

- 7. Acople el soporte al monitor.
  - **a.** Encaje el surco de la parte trasera del monitor con las dos pestañas de la parte superior del soporte.
  - **b.** Presione el soporte hasta que encaje en su lugar.

DEL

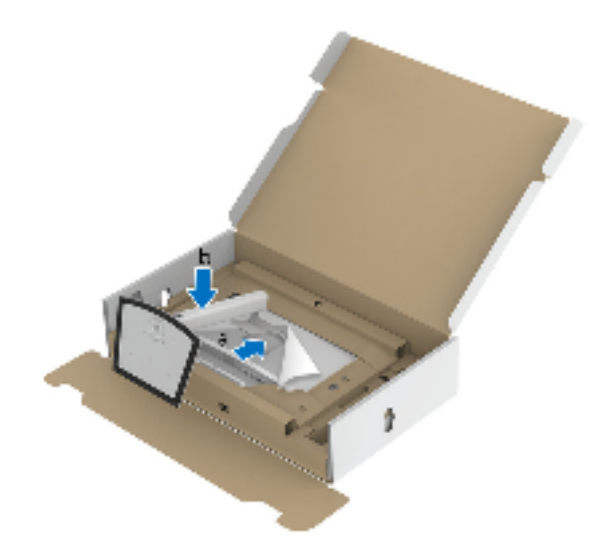

8. Coloque el monitor en vertical con la almohadilla protectora sujeta.

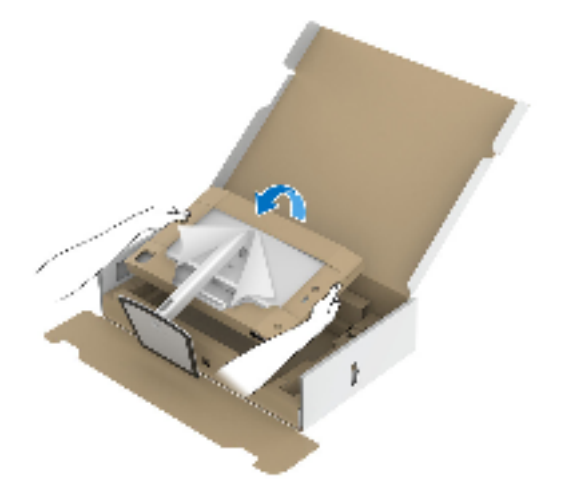

NOTA: Levante el monitor con cuidado para evitar que se deslice o caiga.

△ PRECAUCIÓN: No sujete ni levante el monitor por la bandeja del colorímetro al mover el monitor.

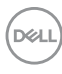

**9.** Arranque la parte troquelada de la parte central de la almohadilla protectora y quite la almohadilla protectora del monitor de izquierda a derecha.

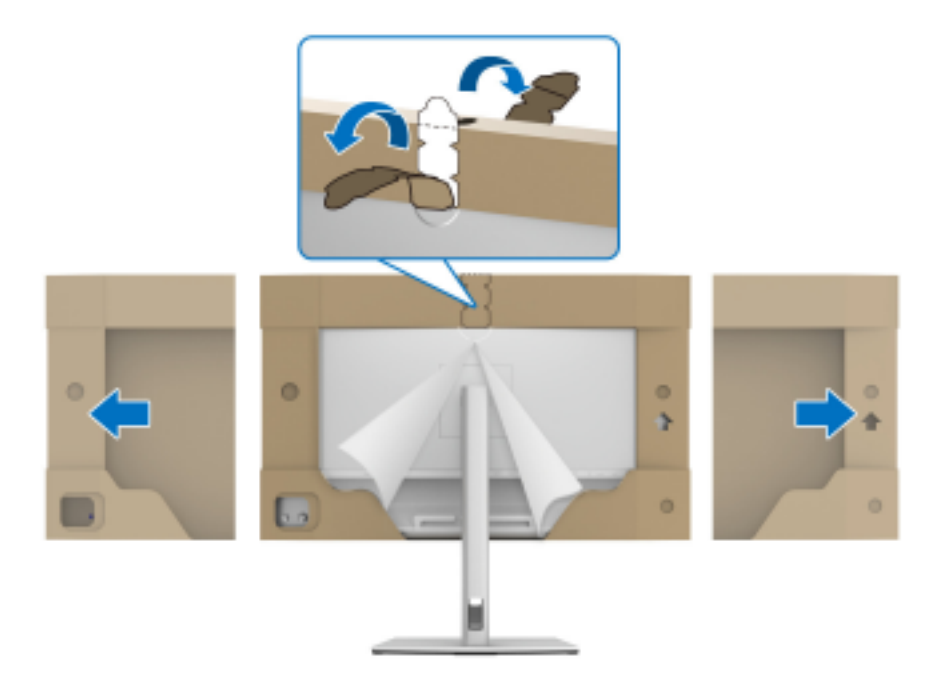

**10.** Retire la cubierta del monitor.

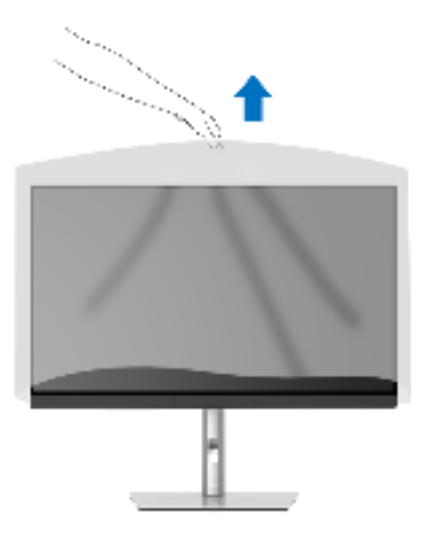

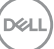

# Fijar la cubierta del monitor

Para instalar la cubierta del monitor:

1. Saque la cubierta incluida con el monitor.

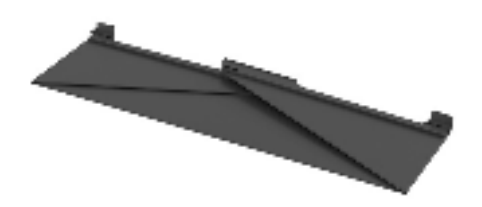

2. Despliegue la cubierta con las bandas de canal en "U" de ambos lados mirando hacia dentro.

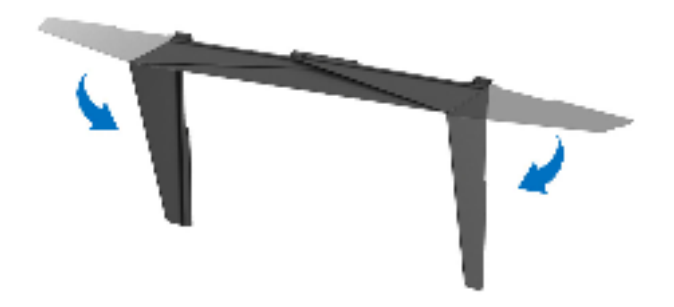

3. Alinee el lateral del monitor con las bandas de canal en "U".

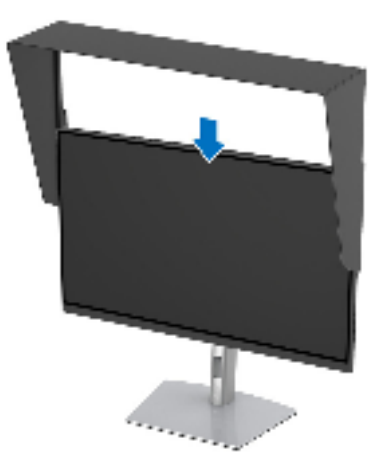

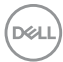

4. Deslice la cubierta hasta abajo.

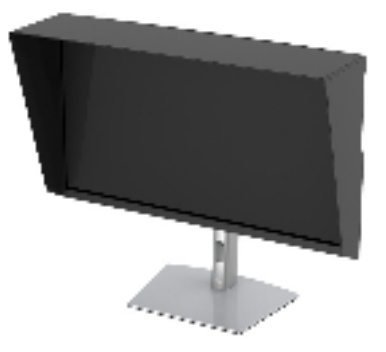

### Conexiones del monitor

ADVERTENCIA: Antes de empezar con cualquiera de los procedimientos de esta sección, siga Instrucciones de seguridad.

#### NOTA: No conecte todos los cables al equipo al mismo tiempo.

Para conectar el monitor a su equipo:

- 1. Apague el equipo y desconecte el cable de corriente.
- 2. Conecte el cable HDMI/DP/Thunderbolt™ 3 Activo del monitor a su ordenador o a su dispositivo.

#### Conectar el cable HDMI

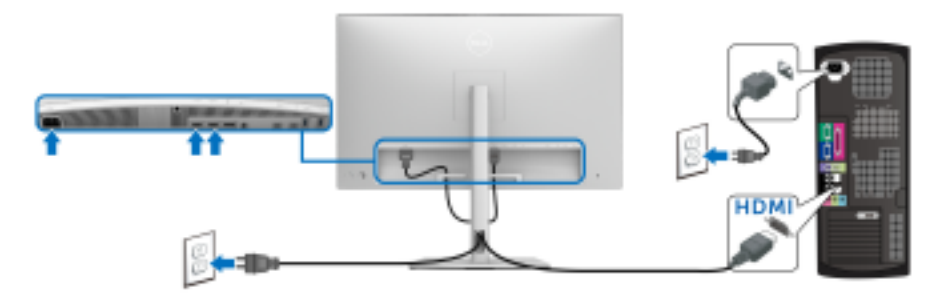

- NOTA: El ajuste predeterminado de fábrica en el UP3221Q es HDMI 2.0. Si el monitor no muestra ningún contenido tras conectar el cable HDMI, siga los pasos que se indican a continuación para cambiar el ajuste de HDMI 2.0 a HDMI 1.4:
  - · Pulse el joystick para activar el menú OSD.

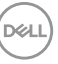

- Mueva el **joystick** para resaltar **Fuente entrada**, y luego pulse el joystick para acceder al submenú.
- Mueva el joystick para resaltar HDMI.
- Mantenga pulsado el **joystick** durante 10 segundos aproximadamente y aparecerá el mensaje de configuración de HDMI.
- Mueva el joystick para seleccionar Sí y cambie la configuración.

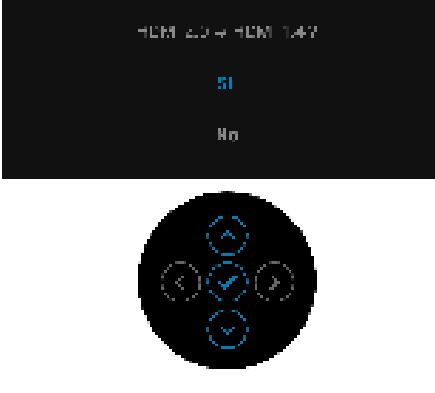

Repita los pasos anteriores para cambiar la configuración del formato HDMI en caso necesario.

#### Conectar el cable DisplayPort (DP a DP)

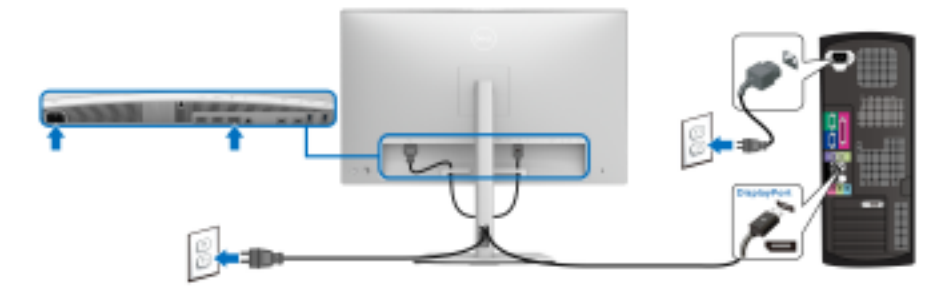

NOTA: El ajuste predeterminado de fábrica en el UP3221Q es DP 1.4.
#### Conectar el cable Thunderbolt™ 3 Activo

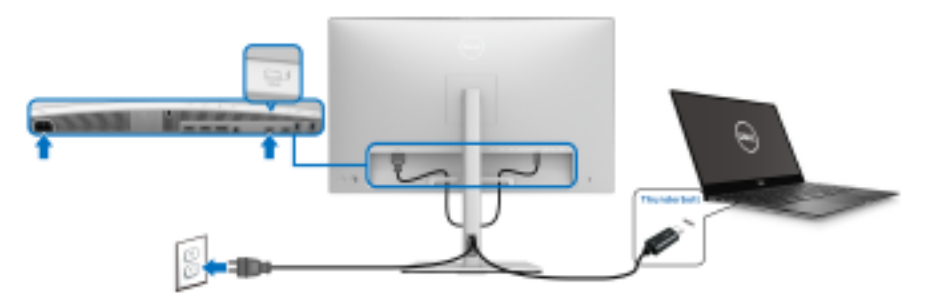

#### NOTA: Utilice solo el cable Thunderbolt™ 3 Activo que se entrega con su monitor.

- Este puerto admite el modo alternativo DisplayPort DP1.4.
- El puerto compatible con Thunderbolt™ 3 Power Delivery (PD Versión 3.0) suministra hasta 90 W de potencia.
- Si su portátil necesita más de 90 W para funcionar y la batería está agotada, es posible que no se encienda ni se cargue con el puerto USB PD de UP3221Q.
- Thunderbolt<sup>™</sup> 3 no se admite en versiones de Windows anteriores a Windows 10.

NOTA: El monitor UP3221Q se entrega con un cable USB-C Thunderbolt™ 3 Activo. El cable USB-C DP no está incluido. Si va a utilizar un ordenador con conexión USB-C DP, adquiera un cable USB-C DP independiente. Para más información, vaya a: www.dell.com/UP3221Q

DELL

Conexión del monitor para función Thunderbolt™ Multi-Stream Transport (MST)

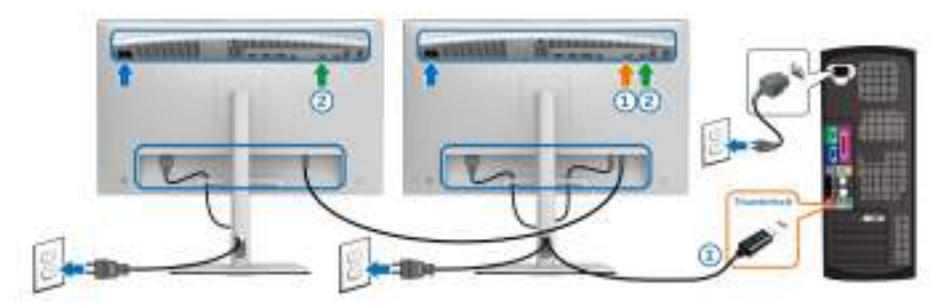

#### NOTA: UP3221Q admite la función Thunderbolt™ MST. Para poder utilizar esta función, su PC debe admitir la función Thunderbolt™.

La configuración por defecto de la fábrica en el UP3221Q es el modo alternativo DP1.4.

Para configurar la conexión MST, utilice solo el cable Thunderbolt™ 3 Activo que venía con su monitor y siga estos pasos:

- **1.** Apague el equipo y desconecte el cable de corriente.
- Conecte el cable Thunderbolt<sup>™</sup> 3 Activo desde el puerto Thunderbolt<sup>™</sup> ascendente del monitor uno a su ordenador o a su dispositivo.
- 3. Conecte el otro cable Thunderbolt<sup>™</sup> 3 Activo/Pasivo o USB Type-C desde el puerto Thunderbolt<sup>™</sup> descendente del monitor uno al puerto Thunderbolt<sup>™</sup> ascendente del monitor dos. Consulte la siguiente tabla para ver los tipos de cable disponibles.

Puede usar el siguiente tipo de cable para la conexión MST:

| Host Monitor uno UP3221Q |                       | Monitor dos UP3221Q |
|--------------------------|-----------------------|---------------------|
|                          |                       | Cable Activo*       |
| Thunderbolt™ 3           | Cable Activo*         | Cable Pasivo**      |
|                          |                       | Cable USB Type-C    |
| Thunderbolt™ 2           | Cable Activo o Pasivo | N/D                 |
| USB Type-C               | Cable Pasivo**        | N/D                 |

\*Cable Thunderbolt™ 3 (USB Type-C) Activo

\*\*Cable Thunderbolt™ 3 (USB Type-C) Pasivo

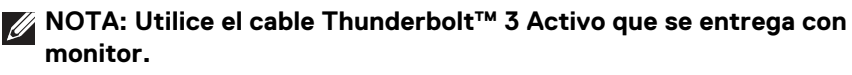

NOTA: Si va a utilizar un ordenador con conexión USB-C DP, adquiera un cable USB-C DP independiente. Para más información, vaya a: http://www.dell.com.

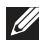

NOTA: Para información sobre la compra de un cable Thunderbolt™ 3 pasivo, vaya a: Comprar un cable Thunderbolt™ 3 Pasivo.

#### Conexión del cable USB Type-C a Type-A

NOTA: Para evitar daños o pérdida de datos, antes de desconectar el puerto ascendente USB, asegúrese de que el ordenador conectado al puerto ascendente USB del monitor NO está utilizando ningún dispositivo de almacenamiento Thunderbolt™ 3.

Después de conectar el cable DisplayPort/HDMI, siga el procedimiento siguiente para conectar el cable USB Type-C a Type-A al equipo y configurar el monitor:

- 1. Conecte el ordenador: conecte el puerto Thunderbolt™ 3 ascendente al extremo USB Type-C del cable (cable suministrado).
- 2. Conecte el extremo USB Type-A del cable a un puerto USB adecuado de su ordenador.
- 3. Conecte los periféricos USB a los puertos SuperSpeed USB 5/10 Gbps (USB 3.2 Gen 1/2) descendentes del monitor.

NOTA: La velocidad de transferencia de esta conexión es de 5 Gbps.

4. Conecte los cables de alimentación del equipo y el monitor a una toma cercana.

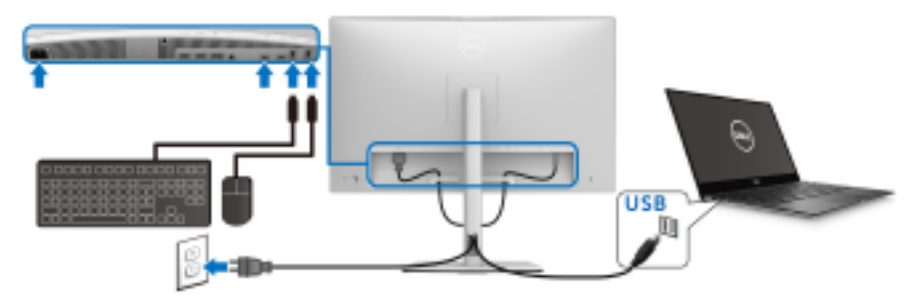

5. Encienda el monitor y el equipo.

Si el monitor muestra una imagen, la instalación se ha completado. Si no muestra una imagen, consulte Problemas usuales.

DELI

- 6. Utilice la ranura de cable del soporte del monitor para organizar los cables.
- NOTA: La conexión USB solo ofrece transferencia de datos USB en este escenario.
- △ PRECAUCIÓN: Las imágenes se utilizan únicamente con fines ilustrativos. La apariencia de su equipo podría variar.

#### Organización de los cables

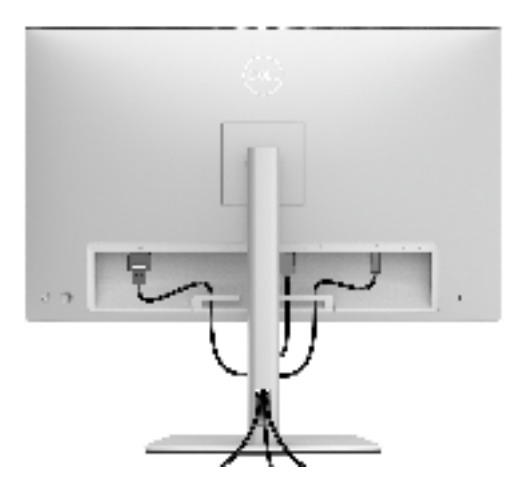

Después de conectar todos los cables necesarios al monitor y al PC, (consulte **Conexiones del monitor** para conectar los cables), utilice la ranura de sujeción de cables para organizarlos correctamente tal y como se muestra arriba.

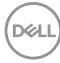

## Conectar la tapa de E/S

Alinee y coloque la tapa de E/S dentro del compartimento hueco.

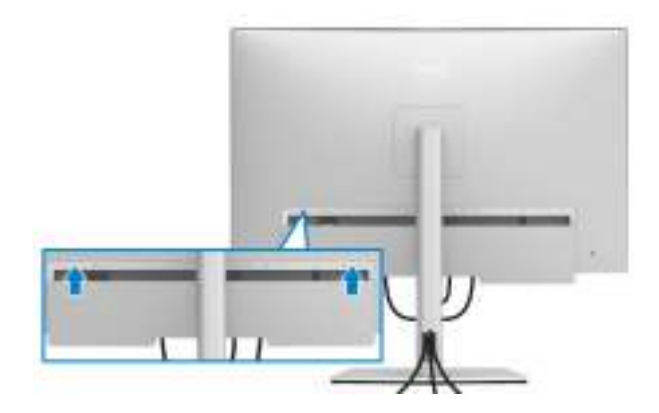

NOTA: Asegúrese de que todos los cables pasan por el clip de organización de cables del monitor.

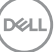

#### Extracción del soporte del monitor

NOTA: Para evitar que se arañe o dañe la pantalla LCD curvada al extraerla del soporte, asegúrese de colocar el monitor sobre una superficie limpia y acolchada. El contacto directo con objetos duros puede dañar el monitor curvado.

NOTA: Esto es aplicable a los monitores con soporte. Cuando se adquiere cualquier soporte, por favor consulte la respectiva guía de instalación de soporte para obtener instrucciones de instalación.

Para extraer el soporte:

- **1.** Coloque el monitor sobre una superficie suave o acolchada.
- 2. Mantenga pulsado el botón de extracción del soporte.
- **3.** Presione y eleve la pestaña de la cubierta para liberar y guitar la cubierta.

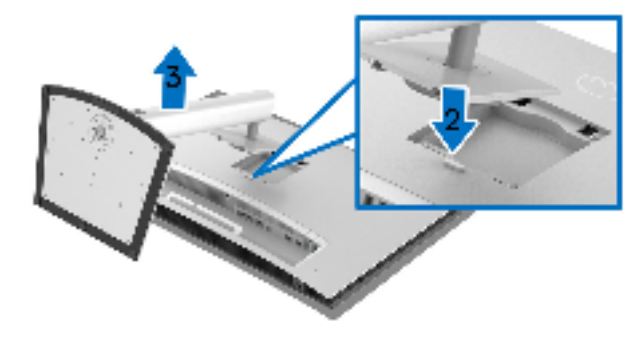

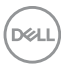

### Montaje en pared (opcional)

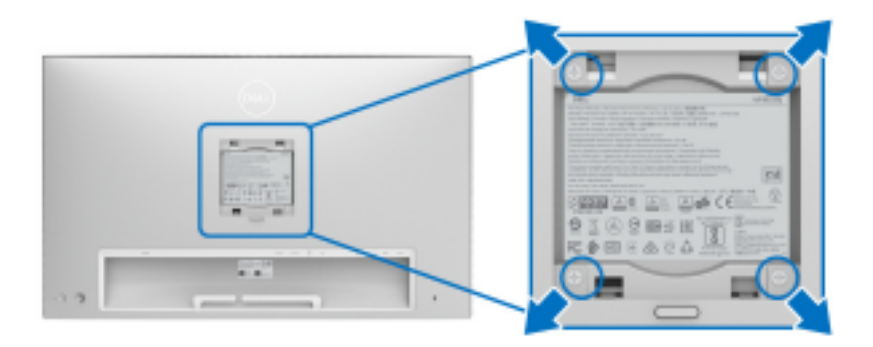

(Tamaño de tornillo: M4 x 10 mm).

Consulte las instrucciones que se incluyen con el kit de montaje en pared compatible con VESA.

- 1. Coloque el panel del monitor sobre un tejido suave o acolchado expandido sobre una mesa plana y estable.
- 2. Extraiga el soporte.
- **3.** Utilice un destornillador de estrella Phillips para extraer los cuatro tornillos que sostienen la cubierta de plástico.
- 4. Instale la abrazadera de montaje del kit de montaje en pared en el monitor.
- **5.** Monte el monitor en la pared siguiendo las instrucciones que se incluyen con el kit de montaje en pared.
- NOTA: Utilizar solo con abrazaderas de montaje en pared con homologación UL de capacidad mínima en peso/carga soportada de 45,24 kg.

DEL

# Uso del monitor

## Encienda el monitor

Pulse el **botón de encendido** para encender el monitor.

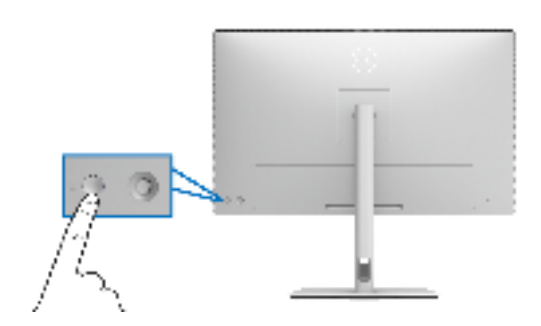

## Mediante el control de joystick

Utilice el control de **joystick** de la parte posterior del monitor para realizar ajustes en el OSD.

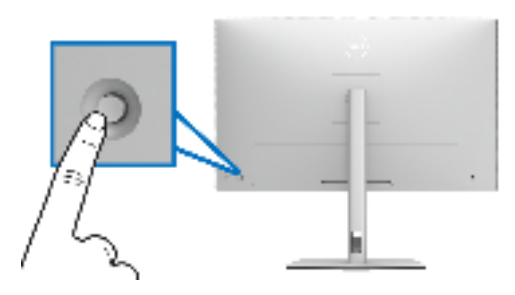

- 1. Pulse el botón de **joystick** para iniciar el menú principal OSD.
- 2. Mueva el joystick arriba/abajo/a izquierda/a derecha para desplazarse por las opciones.
- 3. Vuelva a pulsar el botón del joystick para confirmar la configuración y salir.

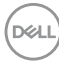

| Joystick                              | Descripción                                                                                                    |
|---------------------------------------|----------------------------------------------------------------------------------------------------|
| 0                                     | <ul> <li>Cuando el menú OSD esté encendido, pulse el botón para<br/>confirmar la selección o guardar la configuración.</li> </ul>                    |
| AT -                                  | <ul> <li>Cuando el menú OSD esté apagado, pulse el botón para<br/>iniciar el menú principal OSD. Consulte Acceso al<br/>sistema de menús.</li> </ul> |
|                                       | <ul> <li>Para el desplazamiento en dos direcciones (derecha e<br/>izquierda).</li> </ul>                                                             |
| 1 1 1 1 1 1 1 1 1 1 1 1 1 1 1 1 1 1 1 | <ul> <li>Mueva a la derecha para acceder al submenú.</li> </ul>                                                                                      |
|                                       | <ul> <li>Mueva a la izquierda para salir del submenú.</li> </ul>                                                                                     |
| <b>(</b>                              | • Para el desplazamiento en dos direcciones (arriba y abajo).                                                                                        |
| 0                                     | · Permite el desplazamiento entre los elementos del menú.                                                                                            |
|                                       | <ul> <li>Permite aumentar (arriba) o reducir (abajo) los parámetros<br/>del elemento de menú seleccionado.</li> </ul>                                |

# Uso del menú en pantalla (OSD)

#### Acceso al Iniciador de menús

Pulse mueva el **joystick** para abrir el Iniciador de menús.

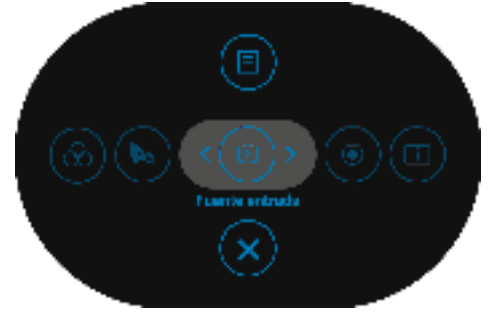

En la siguiente tabla se describen las funciones del Iniciador de menús:

| Icono del Iniciador de menús                 | Descripción                                                     |
|----------------------------------------------|-----------------------------------------------------------------|
| 1 Tecla de acceso directo/<br>Fuente entrada | Seleccione este icono para ajustar la <b>Fuente</b><br>entrada. |
|                                              |                                                                 |

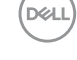

| 2 | ۲                                                | Seleccione este icono para iniciar el proceso de calibración de color.          |
|---|--------------------------------------------------|---------------------------------------------------------------------------------|
|   | Tecla de acceso directo/<br>Calibrar ahora       |                                                                                 |
| 3 |                                                  | Seleccione este icono para visualizar el estado actual del monitor.             |
|   | Tecla de acceso directo/<br>Información Pantalla |                                                                                 |
| 4 | $\odot$                                          | Seleccione este icono para ajustar la configuración del <b>Espacio de color</b> |
|   | Tecla de acceso directo/<br>Espacio de color     |                                                                                 |
| 5 |                                                  | Seleccione este icono para iniciar el proceso de validación de color.           |
|   | Tecla de acceso directo/<br>Validar ahora        |                                                                                 |
| 6 |                                                  | Seleccione este icono para iniciar la visualización en pantalla (OSD). Consulte |
|   | Menú                                             | Acceso al sistema de menús                                                      |
| 7 | $\overline{\mathbf{x}}$                          | Utilice este icono para salir del menú principal<br>OSD.                        |
|   | Salir                                            |                                                                                 |

Acceso al sistema de menús

NOTA: Si cambia la configuración y accede a otro menú o sale del menú OSD, el monitor guardará los cambios automáticamente. Los cambios también se guardarán si cambia la configuración y espera a que desaparezca el menú OSD.

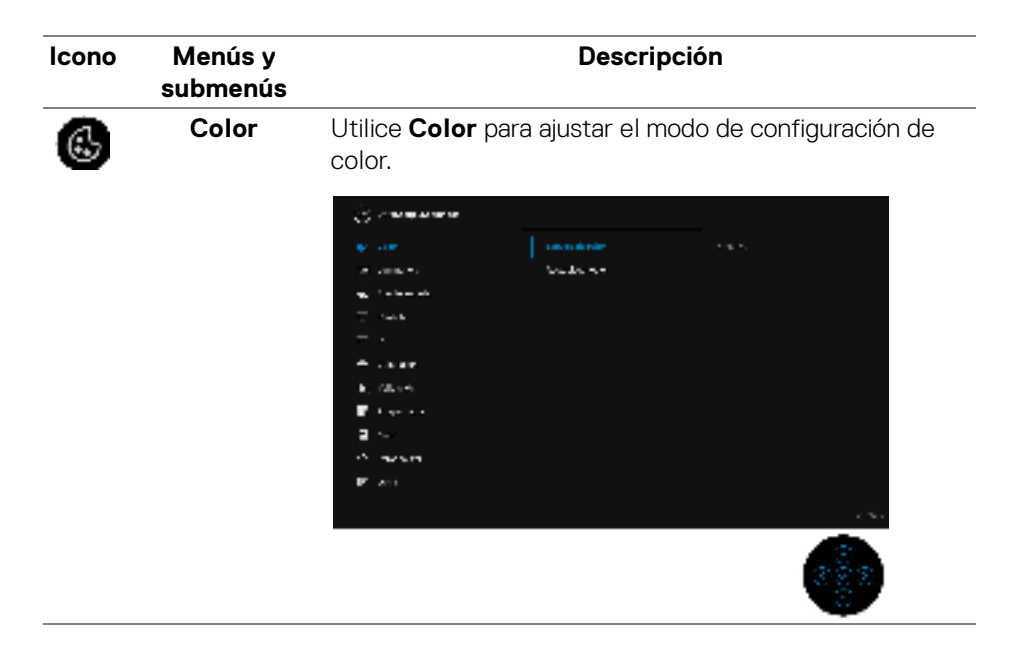

| Espacio de<br>color  | Al seleccionar <b>Espacio de color</b> , puede elegir una de las<br>siguientes opciones: S1: DCI P3 D65 G2.4 L100,<br>S2: BT.709 D65 BT.1886 L100, S3: BT.2020 D65<br>BT.1886 L100, S4: sRGB D65 sRGB L120, S5: Adobe<br>RGB D65 G2.2 L160, S6: Adobe RGB D50 G2.2 L160,<br>Nativo, H1: HDR10 D65 ST.2084(PQ) L1000,<br>H2: HDR D65 HLG L1000, Usuario 1, Usuario 2,<br>Usuario 3, CAL 1 o CAL 2.<br>NOTA: El modo predefinido de fábrica S1: DCI P3 D65<br>G2 4 L100 difiere de la especificación DCI-P3 (Punto de |
|----------------------|----------------------------------------------------------------------------------------------------|
|                      | blanco P3, 48 cd/m <sup>2</sup> ).<br><b>NOTA:</b> El usuario puede usar la opción <b>Usuario 1</b> ,<br><b>Usuario 2</b> o <b>Usuario 3</b> para ajustar el parámetro de<br>espacio de color que prefiera. Por ejemplo: <b>Espacio de</b><br><b>color &gt; Usuario 1 &gt; Gama de colores</b> (DCI-P3) >                                                                                                    |
|                      | Punto de blanco (D50) > Gamma (2,6) > Luminancia (48 cd/m <sup>2</sup> ).                                                                                                    |
|                      | El modo HDR manual sin metadatos del volumen de color<br>presentados en el contenido de vídeo se puede conseguir<br>a través de <b>Usuario 1</b> , <b>Usuario 2</b> o <b>Usuario 3</b> , lo que<br>permite forzar la selección de HDR EOTF entre<br>ST.2084(PQ) y HLG.                                                                                                    |
|                      | <b>NOTA:</b> Calibre la configuración de <b>Usuario 1</b> , <b>Usuario 2</b><br>o <b>Usuario 3</b> directamente en <b>CAL 1</b> o <b>CAL 2</b> .                                                                                                    |
|                      | <b>NOTA:</b> La opción <b>Restablecer</b> no eliminará los datos calibrados. El usuario puede ir a <b>Color</b> > <b>Espacio de color</b> > <b>Restablecer espacio de color S (n.º)</b> (1~6) para eliminar manualmente los datos de calibración seleccionados. Los datos de calibración de <b>CAL 1</b> y <b>CAL 2</b> no se pueden eliminar del OSD.                                                                                                    |
|                      | <b>NOTA:</b> Las opciones del espacio de color HDR solo están disponibles cuando se detecta una fuente de entrada HDR.                                                                                                    |
| Restablecer<br>color | Restablece la configuración de color de su monitor a los valores predeterminados.                                                                                                    |

Dell

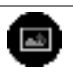

**Luminancia** El control de **Luminancia** ajusta la luminancia de la retroiluminación.

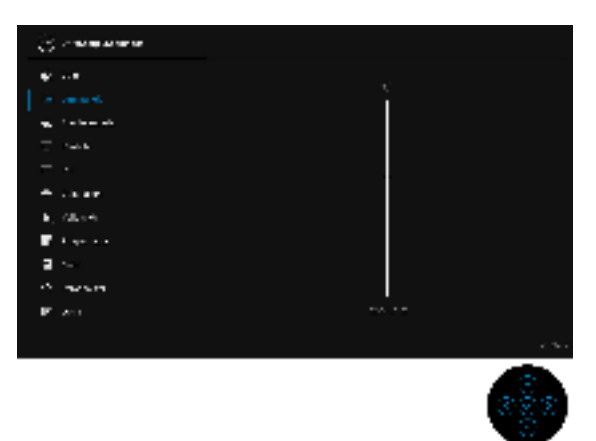

Mueva el **joystick** arriba para aumentar la luminancia y mueva el **joystick** abajo para reducirlo (mín. 45 / máx. 350).

**NOTA:** Los cambios realizados en el menú **Luminancia** no se guardarán en el espacio de color predefinido.

NOTA: La Luminancia aparece desactivada cuando el Espacio de color está ajustado en CAL 1 o CAL 2.

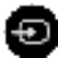

Fuente entrada Utilice el menú Fuente entrada para seleccionar una de las distintas señales de vídeo conectadas a su monitor.

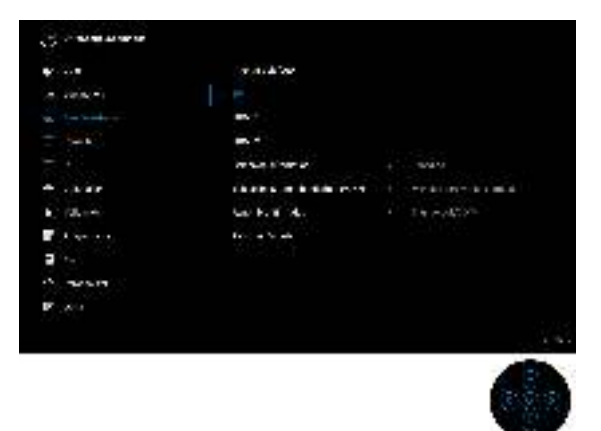

| Thunderbolt<br>(90 W)                        | Seleccione la entrada <b>Thunderbolt (90 W)</b> si utiliza el conector Thunderbolt™ 3. Utilice el botón <b>joystick</b> para seleccionar la fuente de entrada <b>Thunderbolt (90 W)</b> .                                                                                                    |
|----------------------------------------------|----------------------------------------------------------------------------------------------------|
| DP                                           | Seleccione la entrada <b>DP</b> si utiliza el conector<br>DisplayPort (DP). Pulse el <b>joystick</b> para seleccionar la<br>fuente de entrada <b>DP</b> .                                                                                                    |
| HDMI 1                                       | Seleccione la entrada <b>HDMI 1</b> si utiliza el conector<br>HDMI 1. Pulse el <b>joystick</b> para seleccionar la fuente de<br>entrada <b>HDMI 1</b> .                                                                                                    |
| HDMI 2                                       | Seleccione la entrada <b>HDMI 2</b> si utiliza el conector<br>HDMI 2. Pulse el <b>joystick</b> para seleccionar la fuente de<br>entrada <b>HDMI 2</b> .                                                                                                    |
| Selección<br>automática                      | Al activar la función puede buscar las fuentes de entrada disponibles.                                                                                                    |
| Selección<br>autom.<br>Thunderbolt<br>(90 W) | <ul> <li>Le permite ajustar Selección autom. Thunderbolt<br/>(90 W) para:</li> <li>Mensaje para varias entradas: siempre se muestra<br/>el mensaje "Cambiar a entrada de vídeo<br/>Thunderbolt" para que elija si desea realizar el<br/>cambio o no.</li> <li>Sí: cambiar siempre a la entrada de vídeo<br/>Thunderbolt (90 W) (sin preguntar) cuando se<br/>conecta el cable Thunderbolt™ 3 Activo.</li> <li>No: no cambiar automáticamente a la entrada de vídeo<br/>Thunderbolt (90 W) cuando se conecta el cable<br/>Thunderbolt (90 W) cuando se conecta el cable<br/>Thunderbolt (90 W) cuando se conecta el cable<br/>Thunderbolt™ 3 Activo.</li> <li>NOTA: La Selección autom. Thunderbolt (90 W)<br/>solo está disponible cuando la opción Selección<br/>automática está Encedido</li> </ul> |
| Renombrar<br>Entradas                        | Le permite renombrar la fuente de entrada.                                                                                                    |
| Rest. fte.<br>Entrada                        | Restablece la configuración de entrada de su monitor a los valores predeterminados.                                                                                                    |

(DELL)

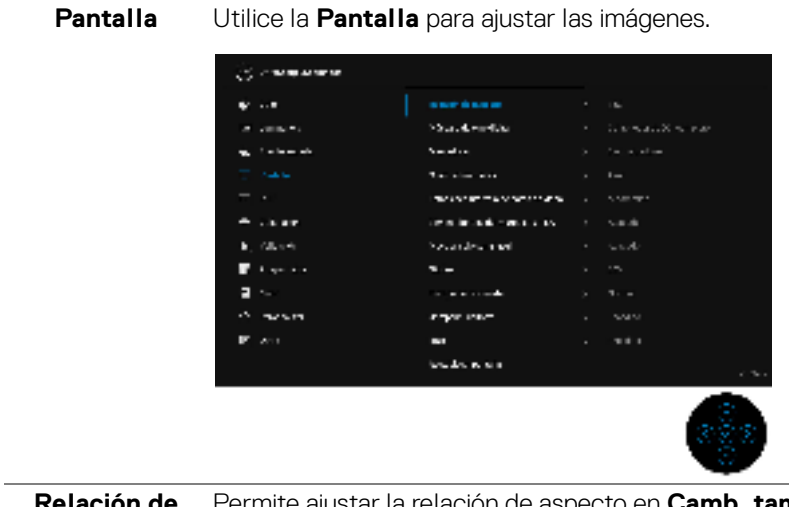

| Relación de<br>aspecto                       | Permite ajustar la relación de aspecto en <b>Camb. tamaño</b> aut., 17:9, 16:9 o <b>Píxel para píxel</b> .                                                                                                    |
|----------------------------------------------|----------------------------------------------------------------------------------------------------|
| Máscara de<br>cine digital                   | Permite ajustar la <b>Máscara de cine digital</b> en<br>Contenedor DCI completo, DCI 1,85:1, DCI 2,39:1,<br>DCI 2,35:1 u Opacidad de máscara.                                                                                                    |
|                                              | <b>NOTA:</b> Cuando esté seleccionada la opción <b>Opacidad</b><br><b>de máscara</b> , mueva el <b>joystick</b> hacia arriba o hacia abajo<br>para ajustar el nivel.                                                                                                    |
| Marcadores                                   | Permite ajustar la opción <b>Marcadores</b> en <b>Sin</b><br><b>marcadores</b> , <b>1,85:1</b> , <b>2,39:1</b> , <b>2,35:1</b> , <b>2:1</b> , <b>1:1</b> , Extracción<br>16:9, Protección de acción 16:9, Protección de título<br>16:9, Extracción 4:3, Protección de acción 4:3,<br>Protección de título 4:3, Centrar mira o Tercios. |
| Color del<br>marcador                        | Permite ajustar el <b>Color del marcador</b> en <b>Gris, Rojo</b> ,<br><b>Verde</b> o <b>Azul</b> .                                                                                                    |
| Establecer<br>intervalo de<br>datos de vídeo | Permite ajustar la opción <b>Establecer intervalo de datos<br/>de vídeo</b> en <b>Automático</b> , <b>Completo</b> o <b>Limitado</b> .                                                                                                    |
| Eliminar<br>bordes del                       | Le permite activar o desactivar la opción <b>Eliminar</b><br>bordes del marco en un 5%.                                                                                                    |
| marco en un<br>5%                            | <b>NOTA:</b> Esta función solo se aplicará a la ventana principal en el <b>Modo PBP</b> .                                                                                                    |

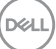

| Mostrar solo<br>canal azul | Le permite Encedido o Apagado la opción Mostrar solo canal azul.                                                                                                    |
|----------------------------|----------------------------------------------------------------------------------------------------|
|                            | <b>NOTA:</b> Esta función solo se aplicará a la ventana principal en el <b>Modo PBP</b> .                                                                                                    |
| Nitidez                    | Esta función puede hacer que la imagen adquiera un aspecto más nítido o más difuminado. Mueva el <b>joystick</b> arriba o abajo para ajustar el nivel de nitidez de '0' a '100'.                                                                                                    |
| Tiempo de<br>respuesta     | Le permite establecer el <b>Tiempo de respuesta</b> en<br>Normal, Rápido o Apagado.                                                                                                    |
|                            | <b>NOTA:</b> El <b>Tiempo de respuesta</b> restablecerá<br>automáticamente los valores predeterminados del panel<br>durante la calibración y la validación para garantizar la<br>precisión del color.                                                                                                    |
|                            | NOTA: Selección de tiempo de respuesta:                                                                                                    |
|                            | 4K:                                                                                                    |
|                            | <ul> <li>24 Hz, 30 Hz (tiempo de respuesta seleccionable)</li> </ul>                                                                                                    |
|                            | • 48 Hz, 50 Hz (tiempo de respuesta no seleccionable)                                                                                                    |
|                            | No 4K:                                                                                                    |
|                            | <ul> <li>24 Hz, 30 Hz, 48 Hz, 50 Hz, 60 Hz (tiempo de<br/>respuesta seleccionable)</li> </ul>                                                                                                    |
| Compens.<br>uniform.       | Seleccione los ajustes de la función Compens. uniform. El<br>ajuste de calibración predeterminado de fábrica es<br><b>Encedido</b> . La función <b>Compens. uniform.</b> ajusta<br>diferentes áreas de la pantalla en relación al centro para<br>conseguir un brillo y color uniformes en toda la pantalla. |
|                            | <b>NOTA:</b> Recomendamos utilizar el ajuste de luminancia predeterminado de fábrica al activar la función <b>Compens. uniform.</b> Para otros ajustes del nivel de luminancia, el rendimiento de uniformidad puede diferir de los datos indicados en el informe de calibración de fábrica.                 |

|   | HDR                     | La función HDF<br>de la pantalla al<br>rangos de color<br>la realidad. El aj | R (Alto rango din<br>l ajustar de forma<br>y luminosidad p<br>uste predetermi | ámico) r<br>a óptima<br>ara imita<br>nado es | mejora la<br>el contr<br>ar las imá<br><b>Encedio</b> | imagen<br>aste y los<br>igenes de<br><b>lo</b> . |
|---|-------------------------|------------------------------------------------------------------------------|-------------------------------------------------------------------------------|----------------------------------------------|-------------------------------------------------------|--------------------------------------------------|
|   |                         | <b>NOTA:</b> La func<br>permitir que los<br>HDR.                             | ión <b>HDR</b> debe e<br>dispositivos de                                      | star <b>En</b> o<br>entrada                  | <b>cedido</b> p<br>emitan u                           | oara<br>una señal                                |
|   |                         | NOTA: Cuando<br>HDR, se desact<br>Luminancia.                                | el monitor esté<br>ivarán las opcior                                          | procesa<br>nes <b>Esp</b>                    | ando con<br><b>acio de</b>                            | tenido<br><b>color</b> y                         |
|   | Restablecer<br>pantalla | Seleccione esta<br>predeterminada                                            | a opción para res<br>a de la pantalla.                                        | taurar la                                    | a configu                                             | iración                                          |
| • | PBP                     | Esta función ab<br>fuente de entra                                           | ore una ventana d<br>da.                                                      |                                              | imagen o                                              | de otra                                          |
|   |                         | Venture astron                                                               | Ver                                                                           | ntana secu                                   | ndaria                                                |                                                  |
|   |                         | ventana principal                                                            | Thunderbolt (90 W)                                                            | DP                                           | HDMI 1                                                | HDMI 2                                           |
|   |                         | Thunderbolt (90 W)                                                           | X                                                                             | ✓                                            | ~                                                     | $\checkmark$                                     |
|   |                         | DP                                                                           | ✓                                                                             | X                                            | ✓<br>                                                 | $\checkmark$                                     |
|   |                         | HDMI1                                                                        | ∕                                                                             | ✓                                            | X                                                     | ✓<br>×                                           |
|   |                         |                                                                              | $\checkmark$                                                                  | ✓                                            | ✓                                                     | X                                                |

DELL

# Modo PBPPermite ajustar el modo PBP (Imagen por imagen) enAA, AB o Apagado.

Pulse el **joystick** para habilitar el modo PBP.

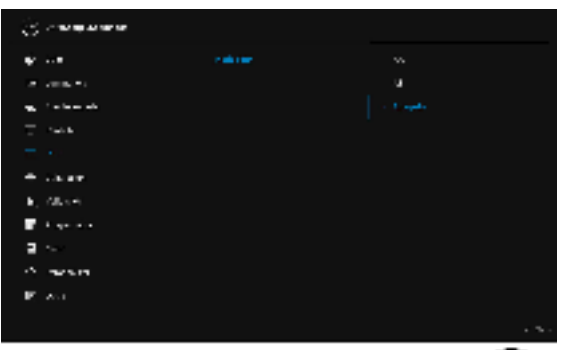

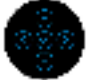

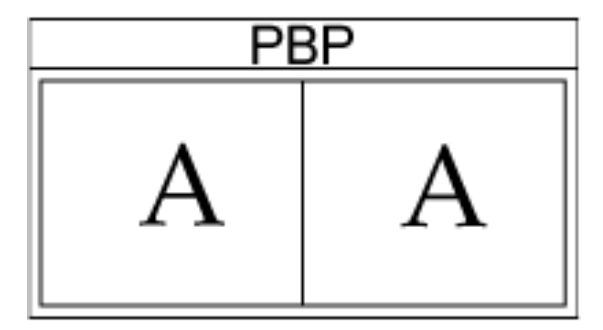

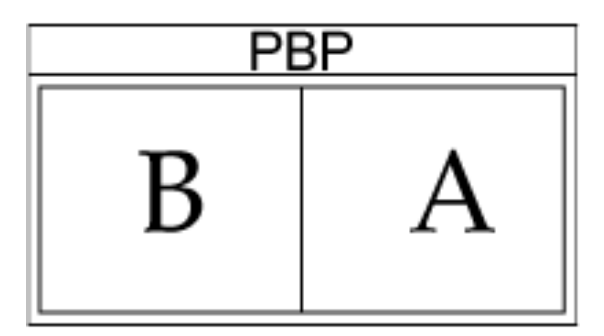

Dell

#### PBP (Secundario)

Seleccionar entre las diferentes señales de vídeo que se pueden conectar a su monitor en la ventana secundaria PBP. Pulse el **joystick** para seleccionar la señal de fuente de la ventana secundaria PBP.

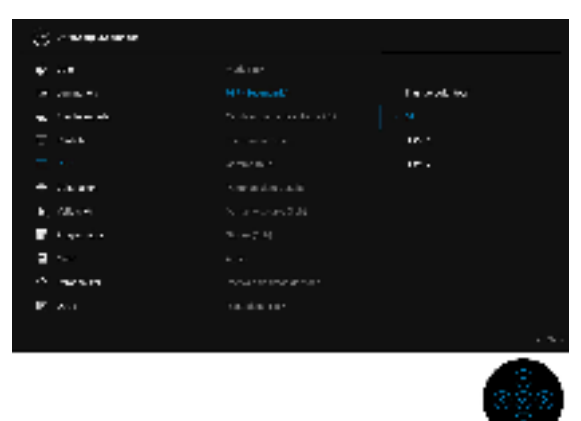

| Cambiar fuente<br>de entrada<br>PBP | Seleccione esta opción para cambiar las fuentes de<br>entrada en el modo PBP. Pulse el <b>joystick</b> para alternar<br>entre las fuentes de entrada en el modo PBP.               |
|-------------------------------------|----------------------------------------------------------------------------------------------------|
|                                     | <b>NOTA:</b> No disponible cuando el modo <b>PBP</b> esté ajustado en <b>AA</b> .                                                                                                  |
| Intercambiar<br>vídeo               | Permite intercambiar vídeos entre la ventana principal y la ventana secundaria en el modo PBP. Pulse el <b>joystick</b> para cambiar la ventana principal y la ventana secundaria. |
| Gamma (Sub)                         | Permite ajustar la opción <b>Gamma (Sub)</b> en <b>1,6</b> , <b>1,8</b> , <b>2,0</b> , <b>2,2</b> , <b>2,4</b> , <b>2,6</b> , <b>BT.1886</b> , <b>sRGB</b> o <b>Nativo</b> .       |
|                                     | NOTA: No disponible cuando la opción Gama de<br>colores (Sub) está ajustada en Nativo.                                                                                             |
| Punto de<br>blanco (Sub)            | Permite ajustar la opción <b>Punto de blanco (Sub)</b> en<br>D50, D55, D60, D63, D65, D93 o Nativo.                                                                                |
|                                     | NOTA: No disponible cuando la opción Gama de colores (Sub) está ajustada en Nativo.                                                                                                |
| Gama de<br>colores (Sub)            | Permite ajustar la opción <b>Gama de colores (Sub)</b> en <b>DCI P3, BT.709, BT.2020, sRGB, Adobe RGB</b> o <b>Nativo</b> .                                                        |

| <br>Nitidez (Sub)              | Permite ajustar el nivel de nitidez de la imagen en el modo<br>PBP.                                                                                               |  |
|--------------------------------|----------------------------------------------------------------------------------------------------|--|
|                                | Mueva el <b>joystick</b> arriba o abajo para ajustar el nivel de nitidez.                                                                                         |  |
| Audio                          | Le permite establecer la fuente de audio de la ventana principal o de la secundaria.                                                                              |  |
| Intervalo de<br>datos de vídeo | Permite ajustar la opción <b>Intervalo de datos de vídeo</b><br>en <b>Automático, Completo</b> o <b>Limitado</b> .                                                |  |
| <br>Restablecer<br>PBP         | Seleccione esta opción para restablecer la configuración de <b>PBP</b> predeterminada.                                                                            |  |
| Calibración                    | Realice la calibración de color con el colorímetro<br>integrado.                                                                                                  |  |
| Calibrar ahora                 | Le permite iniciar la calibración de color.<br><b>NOTA:</b> Seleccione los objetivos de calibración deseado                                                       |  |
|                                | antes de iniciar el proceso de calibración.                                                                                                    |  |
|                                | <b>NOTA:</b> Cuando utilice un colorímetro externo compatible, asegúrese de que está conectado al puerto USB dedicado antes de iniciar el proceso de calibración. |  |

| Objetivos de<br>calibración                  | Le permite establecer el objetivo de calibración en<br>S1: DCI P3 D65 G2.4 L100, S2: BT.709 D65 BT.1886<br>L100, S3: BT.2020 D65 BT.1886 L100, S4: sRGB D65<br>sRGB L120, S5: Adobe RGB D65 G2.2 L160,<br>S6: Adobe RGB D50 G2.2 L160, H1: HDR10 D65<br>ST.2084(PQ) L1000, H2: HDR D65 HLG L1000,<br>Usuario 1, Usuario 2, Usuario 3, CAL 1 o CAL 2.<br>NOTA: Las siguientes opciones de Espacio de color no<br>están disponibles como objetivos de calibración: Nativo,<br>Usuario 1, Usuario 2 y Usuario 3. |
|----------------------------------------------|----------------------------------------------------------------------------------------------------|
| Color parpad.<br>durante el<br>calentamiento | Le permite ajustar la opción <b>Color parpad. durante el calentamiento</b> en <b>Sí</b> o <b>No</b> .                                                                                                    |
| Velocidad de<br>calibración                  | Le permite ajustar la velocidad de calibración en <b>Express</b> o <b>Completa</b> .                                                                                                    |
|                                              | <b>NOTA:</b> Cuando se seleccione <b>Express</b> , el tiempo de calibración será de unos 4 minutos. Cuando se seleccione <b>Completa</b> , el tiempo de calibración será de unos 10 minutos.                                                                                                    |
| Tiempo de<br>calentam.                       | Establezca el tiempo de calentamiento en <b>20 min</b> o <b>30 min</b> .                                                                                                    |
| para<br>calibración                          |                                                                                                    |

(DELL)

| Perfil de<br>colorímetro<br>integrado       | Le permite ajustar la opción <b>Perfil de colorímetro</b><br><b>integrado</b> en <b>Predeterminado</b> o <b>Correlacionado</b><br>(correlacionado con el colorímetro externo).<br>Si se cambie el perfil, se puede producir un resultado<br>inconsistente en la calibración previa. Se recomienda<br>recalibrar el monitor tras cambiar el perfil.                                                                                                    |
|---------------------------------------------|----------------------------------------------------------------------------------------------------|
|                                             | <b>NOTA:</b> El usuario puede aplicar diferentes perfiles de calibración. Para seleccionar <b>Correlacionado</b> , el usuario debe correlacionar primero el monitor con un colorímetro externo a través de Calman Ready/Calman Powered.<br>Cuando la correlación esté en curso, Calman Ready/<br>Calman Powered dirigirá el calibrador interno del monitor hasta la posición e iniciará el proceso con el colorímetro externo. Tras completar el complemento de la correlación, Calman Ready/Calman Powered ajustará los parámetros de correlación para el monitor para habilitar este elemento. |
| Potencia de<br>módulo de                    | Le permite ajustar la opción <b>Potencia de módulo de</b>                                                                                                    |
| calibración                                 | <b>NOTA:</b> La <b>Potencia de módulo de calibración</b> debe<br>estar <b>Encedido</b> para habilitar la función <b>Calibración</b> .                                                                                                    |
| Correlacionar<br>con<br>colorímetro<br>ext. | Le permite examinar los resultados de la última<br>calibración correlacionada procesados por un colorímetro<br>externo.                                                                                                    |
| Resultados<br>últ. calibración              | Le permite examinar los resultados de la última calibración.                                                                                                    |
| Restablecer<br>calibración                  | Seleccione esta opción para restablecer la configuración de <b>Calibración</b> predeterminada.                                                                                                    |

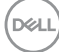

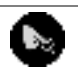

**Validación** Realice la validación de la calibración de color con el colorímetro integrado.

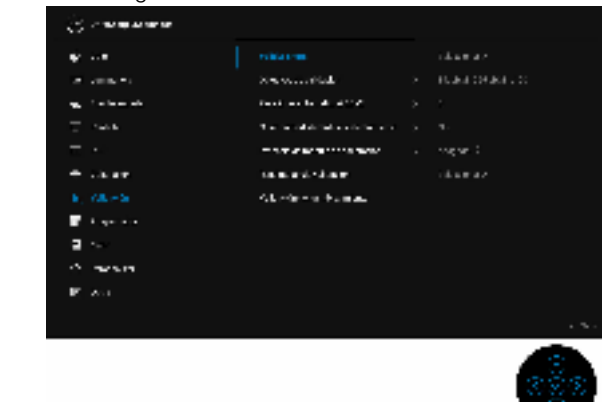

| Color parpad.<br>durante el<br>calentamiento | Le permite ajustar la opción <b>Color parpad. durante el calentamiento</b> en <b>Sí</b> o <b>No</b> .                                                                                                    |
|----------------------------------------------|----------------------------------------------------------------------------------------------------|
| ΔE2000 > 2                                   | <b>NOTA:</b> El nombre de la función en la pantalla puede variar.                                                                                                    |
| Recalibrar<br>automátic. si                  | Le permite ajustar la opción <b>Recalibrar automátic. si</b><br>Δ <b>E2000 &gt; 2</b> en <b>Sí</b> o en <b>No</b> .                                                                                                    |
|                                              | *Para objetivos compatibles con la calibración integrada.                                                                                                    |
| Objetivos de<br>validación                   | Le permite establecer el objetivo de validación en S1: DCI<br>P3 D65 G2.4 L100, S2: BT.709 D65 BT.1886 L100,<br>S3: BT.2020 D65 BT.1886 L100, S4: sRGB D65 sRGB<br>L120, S5: Adobe RGB D65 G2.2 L160, S6: Adobe RGB<br>D50 G2.2 L160, H1: HDR10 D65 ST.2084(PQ) L1000,<br>H2: HDR D65 HLG L1000, CAL 1*, o CAL 2*. |
|                                              | <b>NOTA:</b> Se recomienda usar siempre el mismo colorímetro para la calibración y la validación.                                                                                                    |
|                                              | <b>NOTA:</b> Cuando utilice un colorímetro externo compatible, asegúrese de que está conectado al puerto USB dedicado antes de iniciar el proceso de validación.                                                                                                    |
|                                              | <b>NOTA:</b> Seleccione los objetivos de validación deseados antes de iniciar el proceso de calibración.                                                                                                    |
| Validar ahora                                | Le permite iniciar la validación de color.                                                                                                    |

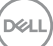

|             | Potencia de<br>módulo de               | Le permite ajustar la opción <b>Potencia de módulo de calibración</b> en <b>Encedido</b> o <b>Apagado</b> .                                                                                                    |                                   |                                |      |
|-------------|----------------------------------------|----------------------------------------------------------------------------------------------------|-----------------------------------|--------------------------------|------|
| calibración |                                        | NOTA: La Potencia de módulo de calibración debe estar Encedido para habilitar la función Validación.                                                                                                    |                                   |                                |      |
|             | Resultados<br>últ. validación          | Le permite examinar los resultados de la última validación.                                                                                                    |                                   |                                |      |
|             | Validación de<br>restableci-<br>miento | Seleccione esta<br>de <b>Validación</b>                                                                                                    | a opción para re<br>predeterminad | establecer la configurad<br>a. | ción |
|             | Programador                            | Establezca el programa para la validación o la calibraci<br>automática. Le permite ajustar la opción <b>Programado</b><br>en <b>Apagado, Calibración, Validación</b> o <b>Calibración</b><br><b>Validación</b> . |                                   |                                |      |
|             |                                        | Validación.                                                                                                    |                                   |                                |      |

| Programar<br>sesiones     | Le permite ajustar la opción <b>Programar sesiones</b> en<br><b>Cada 200 horas</b> o en el intervalo que prefiera el usuario<br>( <b>Trimestralmente</b> , <b>Mensualmente</b> , <b>Semanalmente</b> o<br><b>Diariamente</b> ). |
|---------------------------|----------------------------------------------------------------------------------------------------|
| Modo de<br>funcionamiento | Le permite ajustar la opción Modo de funcionamiento<br>en Preguntar antes de iniciar sesión o Realizar en el<br>modo de espera.                                                                                                 |

Menú Seleccione esta opción para ajustar la configuración del menú OSD, como los idiomas del menú OSD, la cantidad de tiempo que el menú permanece en la pantalla y demás.

Ξ

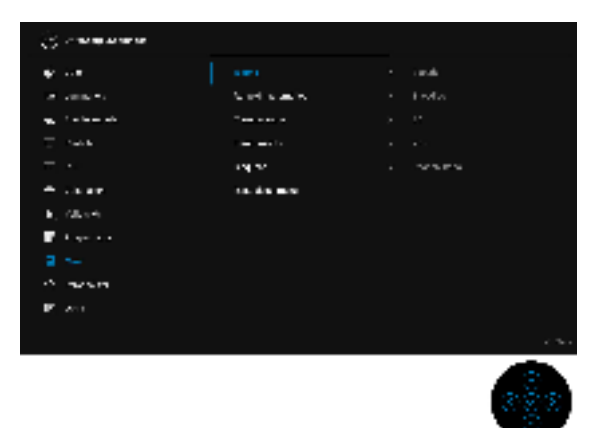

| Idioma                 | Las opciones de <b>ldioma</b> permite ajustar la pantalla OSD<br>en uno de los ocho idiomas disponibles (inglés, español,<br>francés, alemán, portugués brasileño, ruso, chino<br>simplificado o japonés). |
|------------------------|----------------------------------------------------------------------------------------------------|
| Rotación<br>automática | Le permite ajustar la <b>Rotación automática</b> del monitor en <b>Encedido</b> o <b>Apagado</b> .                                                                                                    |
| Transparencia          | Seleccione esta opción para cambiar la transparencia del menú moviendo el <b>joystick</b> arriba o abajo (mínima 0 / máximo: 100).                                                                         |
| Temporizador           | <b>Tiempo de espera de OSD</b> : Permite definir el tiempo<br>durante el que el menú OSD permanece activo después<br>de la última vez que se pulsa un botón.                                               |
|                        | Mueva el <b>joystick</b> arriba o abajo para ajustar el control<br>deslizante en incrementos de 1 segundo, desde 5 a<br>60 segundos.                                                                       |

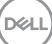

#### Bloquear

Con los botones de control del monitor bloqueados, puede evitar que cualquier persona acceda a los controles. También evita la activación accidental en una configuración de múltiples monitores uno al lado del otro.

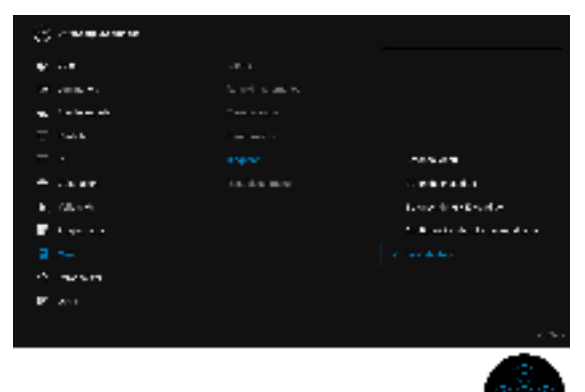

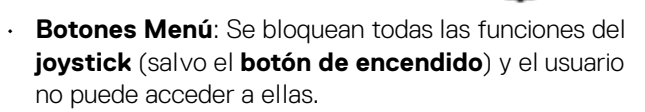

- Botón de encendido: Se bloquea solo el botón de encendido y el usuario no puede acceder a él.
- Botones Menú + Encendido: Se bloquea tanto el joystick como el botón de encendido y el usuario no puede acceder a ellos.
- Configuración de color personalizada: Las opciones del menú Color están bloqueadas y el usuario no puede acceder a ellas.

El ajuste predeterminado es **Deshabilitado**.

Método de bloqueo alternativo [para los **joystick**]: También puede mover el **joystick** hacia la izquierda y mantenerlo durante 4 segundos para ajustar las opciones de bloqueo.

**NOTA:** Para desbloquear, mueva el **joystick** hacia la izquierda y manténgalo durante 4 segundos.

| Restablecer | Restablecer todas las opciones del menú OSD a sus |
|-------------|---------------------------------------------------|
| menú        | valores predeterminados de fábrica.               |

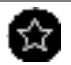

#### Personalizar

| 🔆 zana na na na             |                          |                               |
|-----------------------------|--------------------------|-------------------------------|
| ÷                           |                          |                               |
| A 1000 C                    | 1 A 2 C                  |                               |
| and the later state         | des en el M              | p i a la se ale               |
| T in the second             | Magnetic sectors and the |                               |
| <b>—</b> •                  | any services             | <ul> <li>Anno anno</li> </ul> |
| + char                      | 1                        |                               |
| <ul> <li>All (4)</li> </ul> | Constraints and Price    |                               |
| Filescole                   | Notes that the           |                               |
| a                           | · · · · · · ·            |                               |
| A manager                   | CONTRACTOR AND A         |                               |
| P. Ant                      | AND A REPORT             |                               |
|                             |                          |                               |

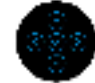

| Atajo de<br>teclado 1             | Le permite elegir una función entre <b>Espacio de color</b> ,<br><b>Luminancia</b> , <b>Fuente entrada</b> , <b>Relación de aspecto</b> ,                                                                                                    |  |  |
|-----------------------------------|----------------------------------------------------------------------------------------------------|--|--|
| Atajo de<br>teclado 2             | <ul> <li>Máscara de cine digital, Marcadores, Modo PBP,</li> <li>Cambiar fuente de entrada PBP, Intercambiar vídeo,</li> <li>Calibrar ahora, Resultados últ. calibración,</li> <li>Validación, Resultados últ. validación o Información</li> <li>Pantalla y ajustarla como un atajo de teclado</li> </ul> |  |  |
| Atajo de<br>teclado 3             |                                                                                                    |  |  |
| Atajo de<br>teclado 4             |                                                                                                    |  |  |
| Atajo de<br>teclado 5             | -                                                                                                    |  |  |
| LED botón<br>encend.              | Le permite activar o desactivar el indicador LED de potencia para ahorrar energía.                                                                                                    |  |  |
| Carga<br>mediante<br>USB-C 🌵 90 W | Le permite habilitar o deshabilitar la función <b>Carga</b><br>mediante USB Type-C siempre activada cuando el<br>monitor está en el modo de apagado.                                                                                                    |  |  |
| Carga de otro<br>USB              | Le permite habilitar o deshabilitar la carga mediante los<br>puertos descendentes USB Type-A y USB Type-C cuando<br>el monitor está en el modo en espera.                                                                                                    |  |  |
|                                   | <b>NOTA:</b> Esta opción solo está disponible cuando el cable<br>USB Type-C (puerto ascendente) está desconectado. Si<br>el cable USB Type-C está conectado, la opción <b>Carga de</b><br><b>otro USB</b> depende del estado de encendido del host<br>USB y no se puede acceder a la opción.              |  |  |

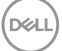

|     | Activación<br>rápida               | Le permite ajustar la opción Activación rápida en Encedido o Apagado 🕼.                                                                                                    |                                                                                                    |                                                                           |  |  |
|-----|------------------------------------|----------------------------------------------------------------------------------------------------|----------------------------------------------------------------------------------------------------|---------------------------------------------------------------------------|--|--|
| a   | Tiempo<br>calentam.<br>ntes de uso | Le permite ajustar la opción de calentamiento del monitor<br>en <b>Encedido</b> o <b>Apagado</b> o bien ajustarla para que se<br>active automáticamente en el <b>Día</b> y a la <b>Hora</b> que haya<br>programado. El ajuste predeterminado es <b>Apagado</b> .                                                                                                    |                                                                                                    |                                                                           |  |  |
| Re  | stab. valores<br>pers.             | Restablecer todos los ajustes en el menú <b>Personalizar</b> a los valores predeterminados de fábrica.                                                                                                    |                                                                                                    |                                                                           |  |  |
| 6   | Otros                              | <ul> <li>An annual annual</li> <li>An annual annual</li> <li>An annual annual</li> <li>An annual annual</li> <li>An annual</li> <li>An annual</li></ul> | Provide the A<br>Construction of<br>Construction of<br>Construction<br>Construction<br>Construction<br>Provide the<br>Provide the | idamaz<br>1920-es<br>1920-es<br>1920-<br>1920-<br>1920-<br>1920-<br>1920- |  |  |
| Ir  | nformación<br>Pantalla             | Muestra la configuración actual del monitor.                                                                                                    |                                                                                                    |                                                                           |  |  |
| Aju | ıstar fecha y<br>hora              | <ul> <li>Ajuste la fecha y la hora del monitor.</li> <li>NOTA: Sincronice la fecha y la hora cuando: <ul> <li>Vaya a configurar el monitor por primera vez.</li> <li>El monitor lleve más de 10 días desconectado de la corriente.</li> </ul> </li> </ul>                                                                                                    |                                                                                                    |                                                                           |  |  |

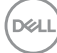

DDC/CI La función DDC/CI (Canal de datos de pantalla / Interfaz de comandos) permite ajustar los parámetros del monitor (brillo, balance de color, etc.) por medio de un software instalado en su equipo informático.

Puede desactivar esta función seleccionando Apagado. Active esta función para conseguir la mejor experiencia para el usuario y un rendimiento óptimo de su monitor.

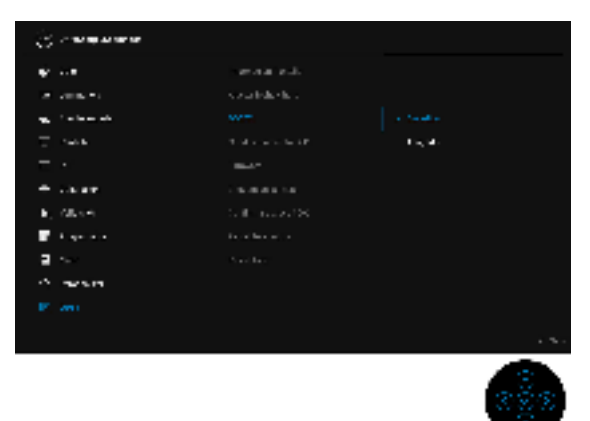

Condicionamiento LCD

Permite reducir los casos improbables de retención de imagen. Dependiendo del grado de retención de imagen, el programa podría necesitar un cierto tiempo para funcionar. Puede activar esta función seleccionando Encedido.

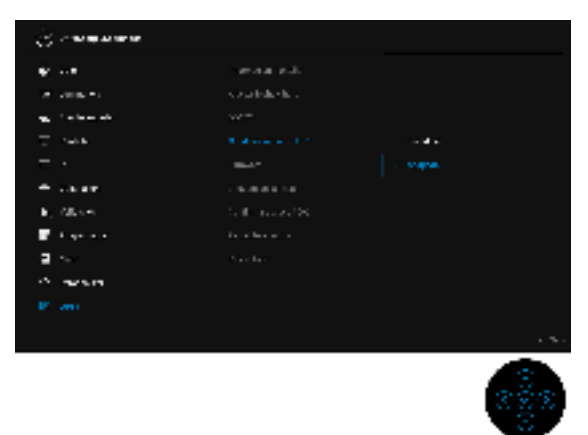

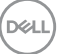

| Firmware                | Muestra la versión de firmware de su monitor.                                                                                                    |
|-------------------------|----------------------------------------------------------------------------------------------------|
| Etiqueta de<br>servicio | Muestra el número de serie del identificador de servicio<br>de su monitor.                                                                                       |
| Confirmar<br>acceso SDK | Le permite ajustar la opción <b>Confirmar acceso SDK</b> en <b>Encedido</b> o <b>Apagado</b> .                                                                   |
| Restablecer<br>otros    | Restablecer todos los ajustes en el menú <b>Otros</b> a los valores predeterminados de fábrica.                                                                  |
| Restablecer             | Restablecer todos los ajustes a los valores<br>predeterminados de fábrica.                                                                                       |
|                         | <b>NOTA:</b> Las siguientes opciones se restablecerán tras el <b>Restablecer</b> : Los datos de la calibración y la validación, el idioma, y la fecha y la hora. |

#### Mensajes de advertencia del menú OSD

Si el monitor no admite un modo de resolución concreto, aparecerá el mensaje siguiente:

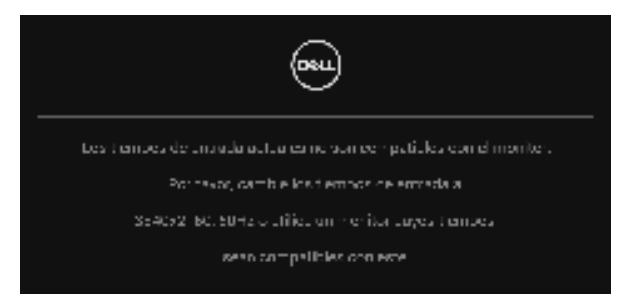

# NOTA: El mensaje puede diferir ligeramente según la señal de entrada conectada.

Significa que el monitor no puede sincronizarse con la señal que está recibiendo desde el PC. Consulte en **Especificaciones del monitor** los rangos de frecuencia horizontal y vertical compatibles con este monitor. El modo recomendado es 3840 x 2160.

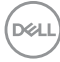

Podrá ver el mensaje siguiente antes de desactivar la función DDC/CI:

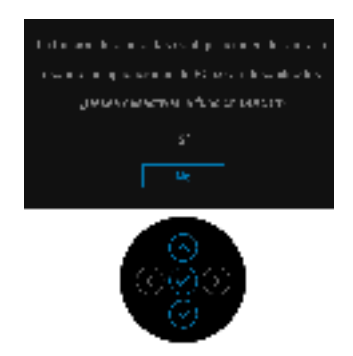

Podrá ver el mensaje siguiente antes de activar la función **Bloquear**:

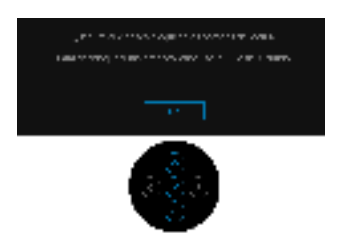

# NOTA: El mensaje puede diferir ligeramente según la opción seleccionada.

Si el monitor entra en el Modo de espera, aparecerá el siguiente mensaje:

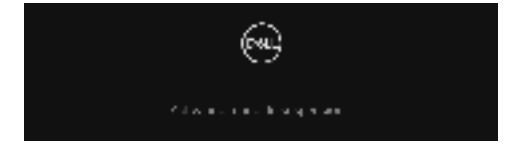

Active su equipo y el monitor para acceder al menú OSD.

NOTA: El mensaje puede diferir ligeramente según la señal de entrada conectada.

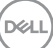

Si pulsa cualquier botón que no sea el **botón de encendido**, aparecerá el siguiente mensaje, dependiendo de la entrada seleccionada:

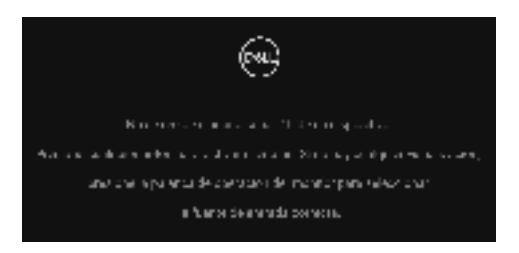

# NOTA: El mensaje puede diferir ligeramente según la señal de entrada conectada.

Si selecciona la entrada **Thunderbolt (90 W)**, **HDMI** o **DP** y no conecta el cable correspondiente, se mostrará un cuadro de diálogo flotante como el siguiente.

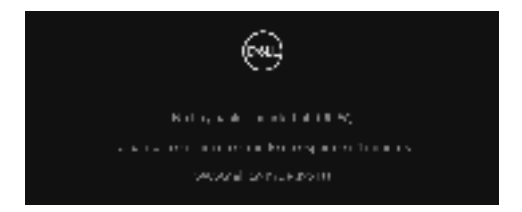

# NOTA: El mensaje puede diferir ligeramente según la señal de entrada conectada.

Si el monitor tiene activada la entrada DP/HDMI y hay un cable Thunderbolt<sup>™</sup> 3 Activo conectado a un portátil que admite el modo alternativo con DP, al habilitar la opción **Selección autom. Thunderbolt (90 W)**, aparecerá el siguiente mensaje:

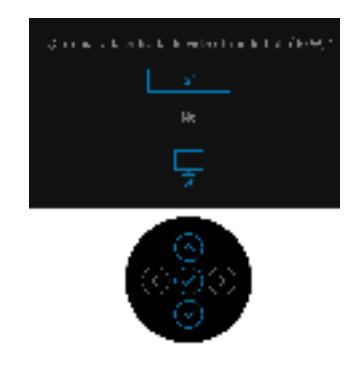

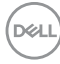

Al seleccionar **Restablecer**, aparece el siguiente mensaje:

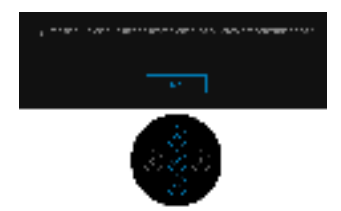

Al seleccionar Sí, aparecerá el siguiente mensaje:

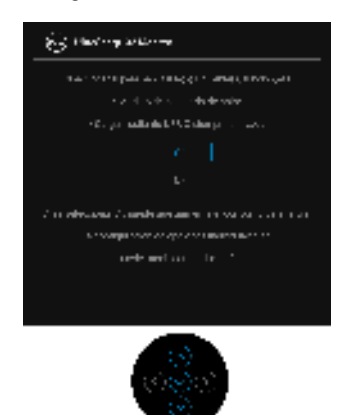

Consulte Solución de problemas para más información.

## Ajuste de la resolución máximo

Para configurar la resolución Máxima del monitor:

En Windows<sup>®</sup> 7, Windows<sup>®</sup> 8 y Windows<sup>®</sup> 8.1:

- Sólo en Windows<sup>®</sup> 8 y Windows<sup>®</sup> 8.1, seleccione el mosaico Escritorio para cambiar a escritorio clásico.
- 2. Haga clic con el botón derecho del ratón sobre el escritorio y seleccione **Resolución de pantalla**.
- Haga clic en la Lista desplegable de la Resolución de pantalla y seleccione 3840 × 2160.
- 4. Haga clic en Aceptar.

En Windows<sup>®</sup> 10:

- 1. Haga clic con el botón derecho del ratón en el escritorio, y después en Configuración de pantalla.
- 2. Haga clic en Configuración de pantalla avanzada.
- 3. Haga clic en la lista desplegable de Resolución y seleccione 3840 × 2160.
- 4. Haga clic en Aplicar.

Si no ve la opción 3840 x 2160, puede que tenga que comprobar si su tarjeta gráfica es compatible con 4K a 60 Hz. Si es compatible con 4K a 60 Hz, actualice el controlador de la tarjeta gráfica. Si no es compatible con 4K a 60 Hz, en función de su ordenador, realice uno de los siguientes procedimientos:

Si dispone de un equipo de sobremesa o portátil Dell:

• Acceda a **http://www.dell.com/support**, introduzca su identificador de servicio y descargue el último controlador disponible para su tarjeta gráfica.

Si está utilizando un equipo de otra marca (portátil o de sobremesa):

- Acceda al sitio de soporte de su equipo y descargue los controladores gráficos más actualizados.
- Acceda al sitio web de su tarjeta gráfica y descargue los controladores gráficos más actualizados.

### Realizar una calibración de color

Realice la **Calibración** con el colorímetro integrado para calibrar el color de su monitor.

#### Uso del menú OSD

1. Utilice el menú OSD para establecer los criterios de calibración que prefiera. Luego seleccione **Calibrar ahora**.

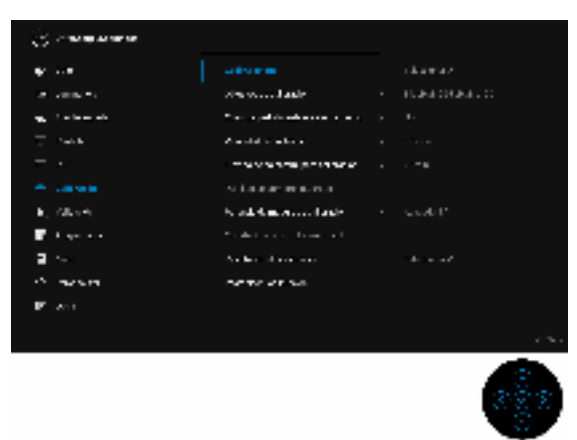

2. Aparecerá el siguiente mensaje, seleccione Sí para continuar con el proceso.

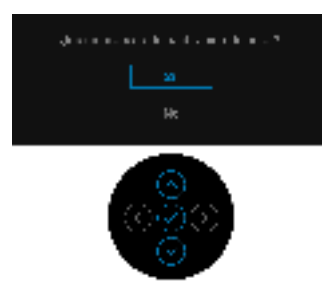

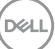

3. La calibración se iniciará automáticamente.

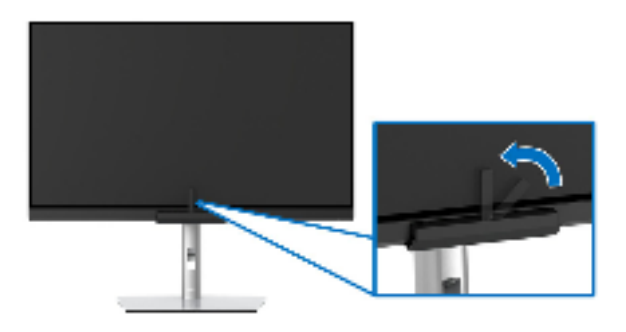

#### Uso del atajo de teclado con una señal de vídeo

- 1. Pulse el joystick para mostrar los atajos de teclado.
- 2. Seleccione el icono 🕎.

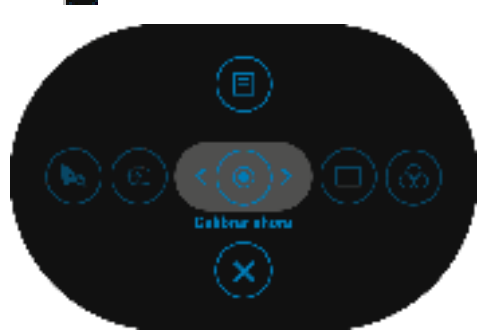

3. Aparecerá el siguiente mensaje, seleccione Sí para continuar con el proceso.

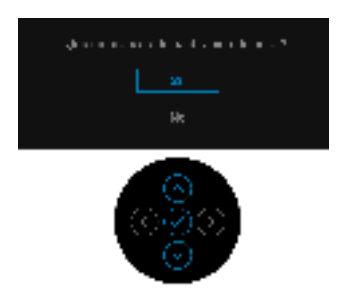

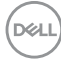
4. La calibración se iniciará automáticamente.

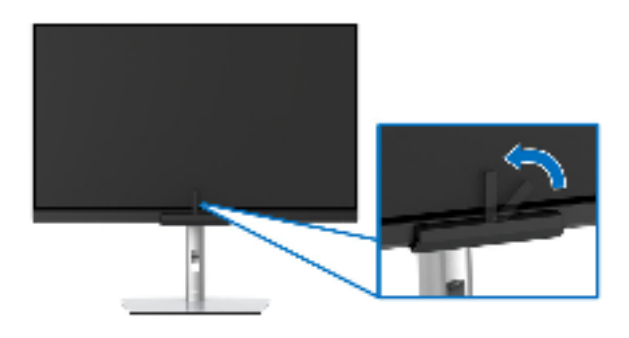

### Uso del atajo de teclado sin una señal de vídeo

Puede realizar la calibración del monitor sin adquirir una señal de entrada del ordenador.

- 1. Pulse el joystick para visualizar el menú OSD.
- 2. Utilice el menú Calibración y establezca los criterios de calibración que prefiera. Luego seleccione Calibrar ahora.

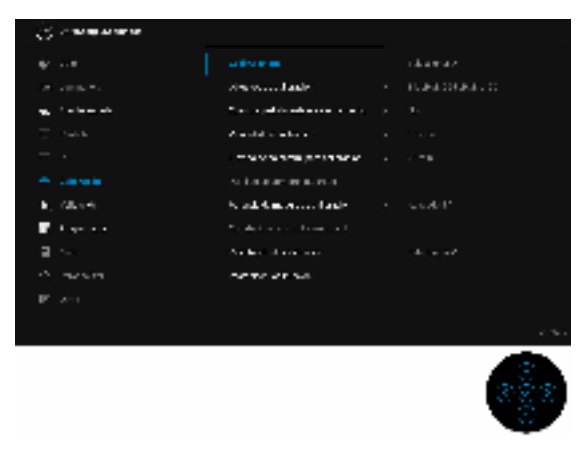

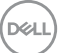

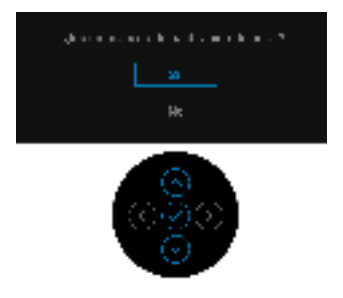

4. La calibración se iniciará automáticamente.

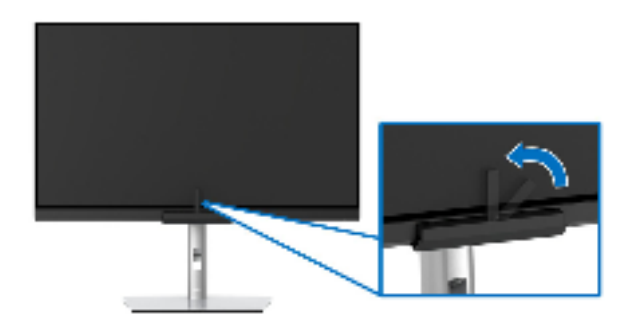

NOTA: No se admite la calibración en el Modo Retrato.

NOTA: Para más información sobre la funcionalidad, consulte Calibración.

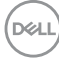

## Detener el proceso de calibración

Puede detener el proceso de calibración en cualquier momento.

1. Durante el proceso de calibración, pulse el **joystick** y aparecerá el siguiente mensaje.

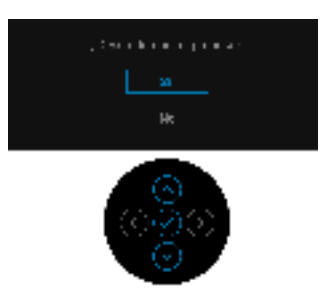

2. Seleccione Sí para detener el proceso.

## Realizar una validación de color

Realice la Validación de la calibración de color con el colorímetro integrado.

### Uso del menú OSD

1. Utilice el menú OSD para establecer los criterios de validación que prefiera. Luego seleccione **Validar ahora** para iniciar el proceso de validación.

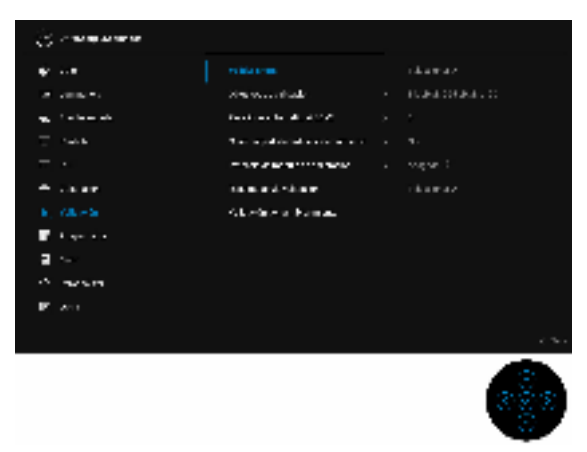

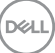

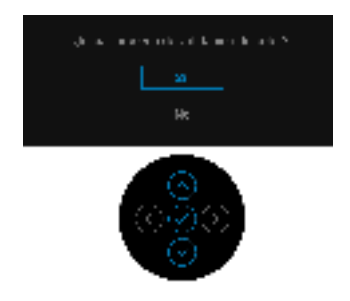

3. La validación se iniciará automáticamente.

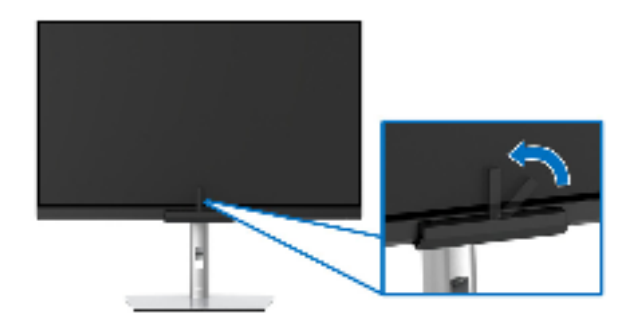

### Uso del atajo de teclado con una señal de vídeo

- 1. Pulse el joystick para mostrar los atajos de teclado.
- 2. Seleccione el icono 🔣.

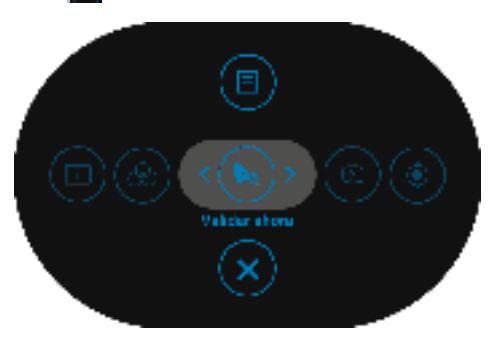

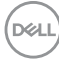

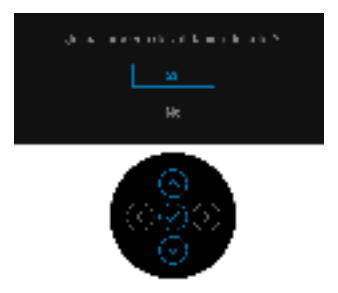

4. La validación se iniciará automáticamente.

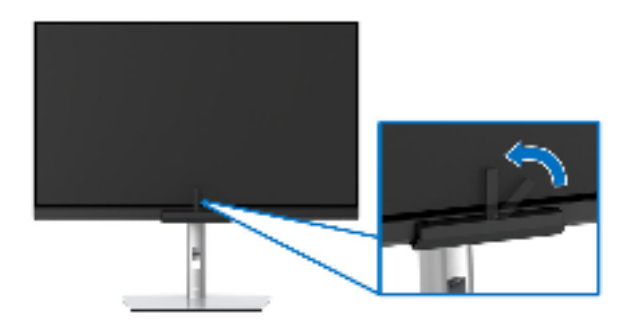

#### Uso del atajo de teclado sin una señal de vídeo

Puede realizar la validación del monitor sin adquirir una señal de entrada del ordenador.

- 1. Pulse el joystick para visualizar el menú OSD.
- 2. Utilice el menú Validación y ajuste los criterios de validación que prefiera. Luego seleccione Validar ahora.

| S management            |                                                      |                                                                                                    |
|-------------------------|------------------------------------------------------|----------------------------------------------------------------------------------------------------|
|                         |                                                      | chamaz.                                                                                                    |
|                         | Second state                                         | ELENDER DE LE COMPANY DE LE COMPANY DE LE COMPANY DE LE COMPANY DE LE COMPANY DE LE COMPANY DE LE COMPANY DE L |
| age of a first sets     | The state of the state of $\mathcal{O}(\mathcal{O})$ |                                                                                                    |
|                         | Contrapolation de la contra de la                    |                                                                                                    |
|                         |                                                      | Napar (                                                                                                    |
|                         | the second value of                                  | chamaz.                                                                                                    |
|                         | All offers a firmula                                 |                                                                                                    |
| 🖬 Angelan               |                                                      |                                                                                                    |
| a                       |                                                      |                                                                                                    |
| Conversion (Conversion) |                                                      |                                                                                                    |
|                         |                                                      |                                                                                                    |
|                         |                                                      |                                                                                                    |
|                         |                                                      | 888                                                                                                    |

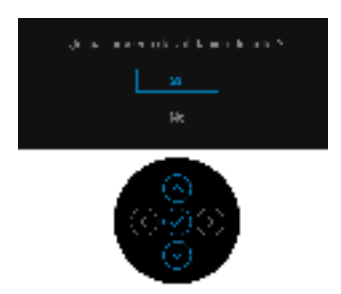

4. La validación se iniciará automáticamente.

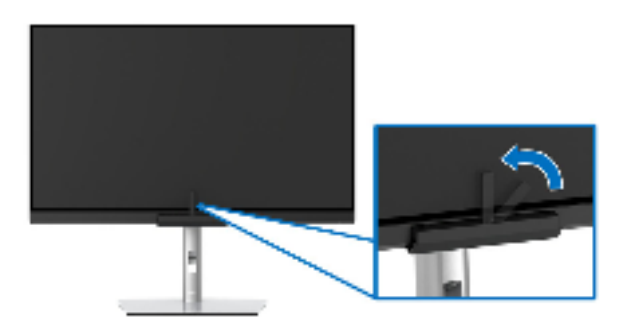

NOTA: No se admite la validación en el Modo Retrato.

NOTA: Para más información sobre la funcionalidad, consulte Validación.

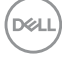

## Detener el proceso de validación

Puede detener el proceso de validación en cualquier momento.

1. Durante el proceso de validación, pulse el **joystick** y aparecerá el siguiente mensaje.

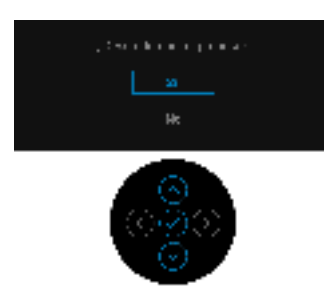

2. Seleccione Sí para detener el proceso.

## Requisitos para ver o reproducir contenido HDR

### (1) Mediante Ultra Blu-ray DVD o consolas de videojuegos

Asegúrese de que el reproductor de DVD y las videoconsolas sean compatibles con HDR; p. ej., Panasonic DMP-UB900, Xbox One S, PS4 Pro. Descargue e instale los controladores de la tarjeta gráfica correspondiente (en aplicaciones para PC); ver a continuación.

### (2) Mediante PC

Asegúrese de que la tarjeta gráfica sea compatible con HDR, es decir, compatible con HDMI 2.0a (con opción HDR), y de que el controlador gráfico HDR esté instalado. Se debe utilizar una aplicación de reproducción compatible con HDR, p. ej. Cyberlink PowerDVD 17, Windows 10 Movies and TV.

Por ejemplo, Dell XPS 8910, Alienware Aurora R5, equipados con la siguiente tarjeta gráfica.

Controlador gráfico Dell compatible con HDR: consulte la página de asistencia técnica de Dell para descargar el controlador gráfico más reciente que admita reproducción HDR para su PC de sobremesa o portátil.

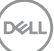

#### Nvidia

Tarjetas gráficas Nvidia compatibles con HDR: GTX1070, GTX1080, P5000, P6000, etc. Si desea ver una lista de todas las tarjetas gráficas Nvidia compatibles con HDR; consulte el sitio web de Nvidia www.nvidia.com.

Controlador compatible con el modo de reproducción a pantalla completa (p. ej. juegos para PC, reproductores Ultra Blu-ray), HDR en SO Win 10 Redstone 2: 381.65 o posterior.

### AMD

Tarjetas gráficas AMD compatibles con HDR: RX480, RX470, RX460, WX7100, WX5100, WX4100, etc. Si desea ver una lista de todas las tarjetas gráficas AMD compatibles con HDR, consulte www.amd.com. Compruebe la información de compatibilidad con el controlador HDR y descargue el controlador más reciente de www.amd.com

### Intel (gráfica integrada)

Sistema compatible con HDR: CannonLake o posterior

Reproductor HDR idóneo: aplicación Windows 10 Movies and TV

SO compatible con HDR: Windows 10 Redstone 3

Controlador compatible con HDR: visite downloadcenter.intel.com para encontrar el último controlador HDR

3.La reproducción HDR mediante el SO (p. ej. reproducción de HDR en una ventana del escritorio) requiere Windows 10 Redstone 2 o una versión posterior con una aplicación de reproducción adecuada, p. ej. PowerDVD17. Para poder reproducir contenido protegido se necesita el software o el hardware de DRM adecuado, p. ej. Microsoft Playready™. Consulte el sitio web de Microsoft para obtener información de asistencia técnica sobre HDR.

## Uso de las funciones de inclinación, balanceo y extensión vertical

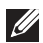

NOTA: Esto es aplicable a los monitores con soporte. Cuando se adquiere cualquier soporte, por favor consulte la respectiva guía de instalación de soporte para obtener instrucciones de instalación.

### Inclinación, balanceo

Con el soporte conectado al monitor, puede inclinar y girar el monitor en el ángulo de visualización más cómodo.

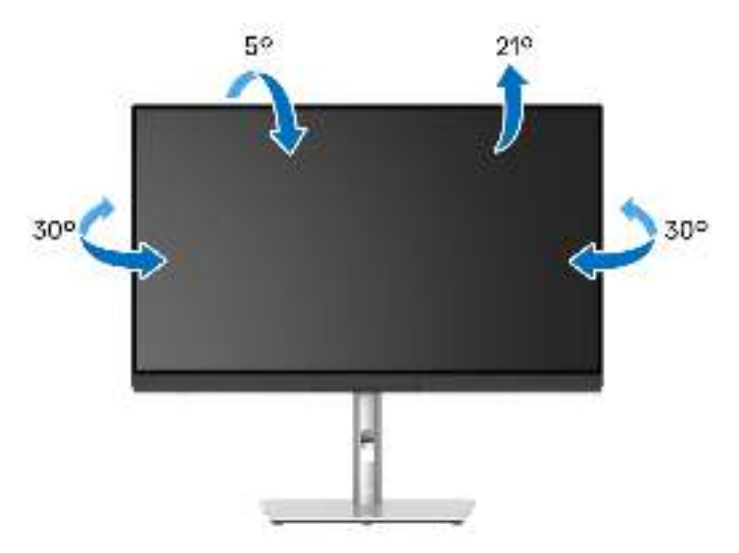

NOTA: El soporte se entrega desinstalada cuando el monitor se envía desde la fábrica.

Extensión vertical

NOTA: El soporte se extiende verticalmente hasta 160 mm. Las figuras siguientes ilustran cómo extender el soporte verticalmente.

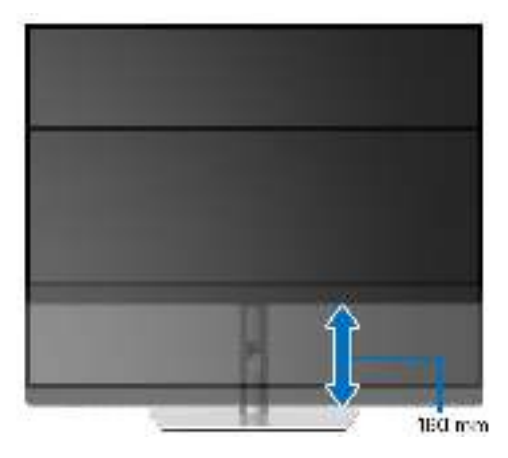

### Girar el monitor

Antes de girar el monitor, debe extenderlo verticalmente por completo (Extensión vertical) e inclinarlo por completo para evitar golpear el lado inferior del monitor.

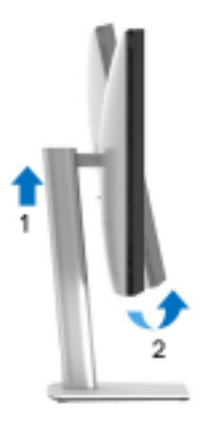

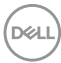

### Girar a la derecha

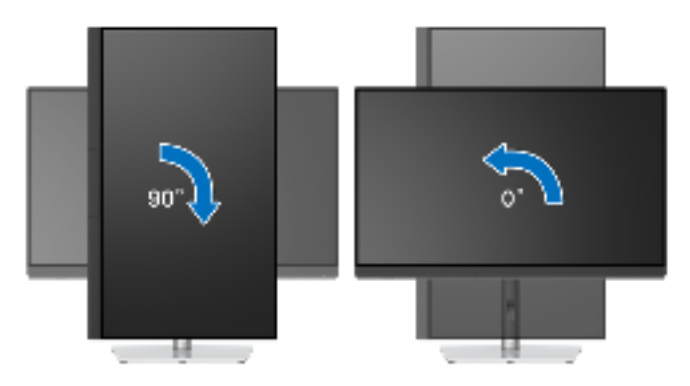

### Girar a la izquierda

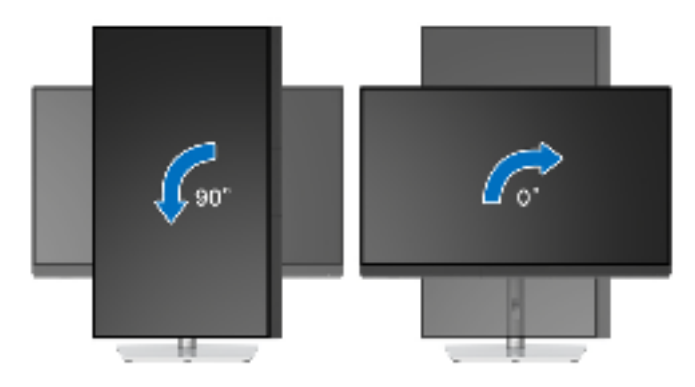

(DELL

# Solución de problemas

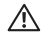

ADVERTENCIA: Antes de empezar con cualquiera de los procedimientos de esta sección, siga Instrucciones de seguridad.

## Test automático

El monitor le proporciona una función de comprobación automática que verifica que el monitor funciona adecuadamente. Si el monitor y el PC están conectados correctamente pero la pantalla del monitor permanece oscura, ejecute la comprobación automática de la manera siguiente:

- 1. Apague el PC y el monitor.
- 2. Desconecte el cable del vídeo de la parte trasera del PC.
- **3** Encienda el monitor

Aparecerá el cuadro de diálogo flotante en la pantalla (contra un fondo negro) si el monitor no detecta una señal de vídeo v está funcionando correctamente. Cuando se encuentre en el modo de comprobación automática, la luz LED permanece en blanco. Dependiendo también de la entrada seleccionada, el diálogo que se muestra a continuación será examinado en la pantalla.

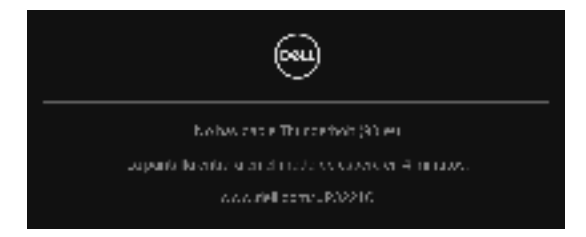

### 🜠 NOTA: El mensaje puede diferir ligeramente según la señal de entrada conectada.

- 4. Este cuadro también aparece durante el funcionamiento normal del sistema si el cable del vídeo se desconecta o resulta dañado.
- 5. Apague el monitor y vuelva a conectar el cable del vídeo; encienda el PC y el monitor.

Si la pantalla de su monitor permanece vacía después de llevar a cabo el procedimiento anterior, compruebe el controlador de vídeo y el equipo, ya que el monitor funciona correctamente.

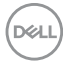

## Diagnóstico integrado

Su monitor dispone de una herramienta de diagnóstico integrado que le ayudará a determinar si el problema que experimenta es un problema de su monitor, o del sistema informático y la tarjeta gráfica.

Para realizar el diagnóstico integrado:

- **1.** Asegúrese de que la pantalla está limpia (que no existan partículas de polvo en la superficie de la pantalla).
- **2.** Mueva el **joystick** hacia la izquierda y manténgalo durante 4 segundos y aparecerá el siguiente mensaje:

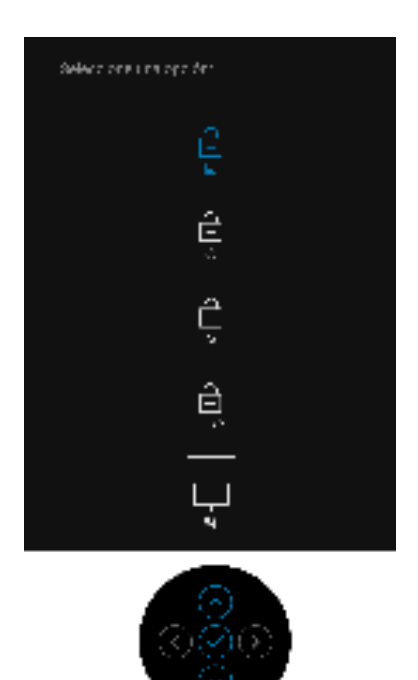

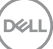

**3.** Mueva el **joystick** para resaltar el icono Diagnóstico y luego pulse el **joystick** y aparecerá una pantalla gris.

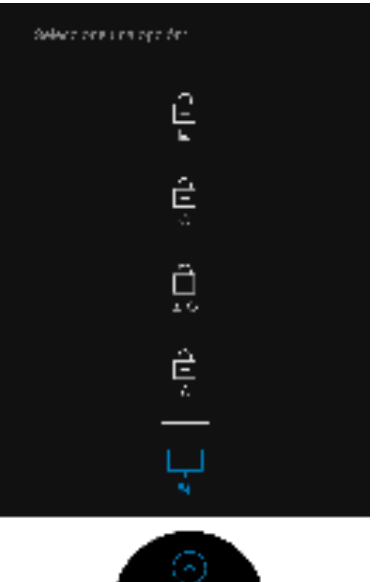

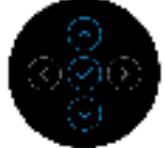

- 4. Inspeccione con cuidado si existen anormalidades en la pantalla.
- 5. Vuelva a pulsar el joystick. El color de la pantalla cambiará a rojo.
- 6. Inspeccione si existen anormalidades en la pantalla.
- 7. Repita los pasos 5 y 6 para verificar las pantallas verde, azul, negro, blanca y de texto.

La prueba habrá finalizado cuando aparezca la pantalla de texto. Para salir, vuelva a pulsar el **joystick**.

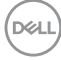

## Carga mediante USB Type-C (Thunderbolt™) siempre activada

El monitor le permite cargar su portátil o dispositivos móviles a través del cable Thunderbolt™ 3 Activo aunque el monitor esté apagado. Consulte **Carga mediante USB-C 90 W** para más información. Tal vez tenga que actualizar al último firmware para que esta función funcione correctamente.

## Actualización del firmware

Puede consultar su revisión de firmware actual en **Firmware**. Si no está disponible, vaya al sitio de asistencia para descargas de Dell para conseguir el último programa de instalación de la aplicación (**Monitor Firmware Update Utility.exe**) y consulte la Guía del usuario de instrucciones de actualización de firmware: www.dell.com/UP3221Q

Si el proceso de actualización del firmware no se completa correctamente, al intentar encender el monitor, aparecerá un mensaje de advertencia:

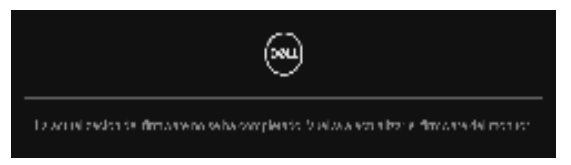

Consulte las instrucciones en la Guía del usuario de instrucciones de actualización del firmware y vuelva a actualizar el firmware del monitor. No apague la herramienta Utilidad de actualización del firmware hasta que se complete la actualización.

Déi

## **Problemas usuales**

La tabla siguiente contiene información general sobre problemas usuales en este tipo de monitores y posibles soluciones:

| Síntomas<br>comunes                   | Qué<br>experimenta                          | Soluciones posibles                                                                                                    |
|---------------------------------------|---------------------------------------------|----------------------------------------------------------------------------------------------------|
| No hay vídeo /<br>LED de<br>encendido | No hay imagen                               | <ul> <li>Asegúrese de que el cable de vídeo que<br/>conecta el monitor y el equipo se encuentra<br/>conectado correcta y firmemente.</li> </ul> |
| apagada                               |                                             | <ul> <li>Verifique que la toma de alimentación<br/>funciona correctamente utilizando<br/>cualquier otro equipo eléctrico.</li> </ul>            |
|                                       |                                             | <ul> <li>Asegúrese de que el botón de encendido<br/>está completamente presionado.</li> </ul>                                                   |
|                                       |                                             | <ul> <li>Asegúrese de que se selecciona la fuente<br/>de entrada correcta en el menú Fuente<br/>entrada.</li> </ul>                             |
| No hay vídeo /<br>LED encendido       | No hay imagen<br>o no tiene brillo          | • Aumente los controles de brillo y contraste<br>por medio del OSD.                                                                             |
|                                       |                                             | <ul> <li>Realice la función de comprobación<br/>automática.</li> </ul>                                                                          |
|                                       |                                             | <ul> <li>Compruebe que el cable de vídeo no tenga<br/>clavijas rotas o dobladas.</li> </ul>                                                     |
|                                       |                                             | <ul> <li>Ejecute el diagnóstico integrado.</li> </ul>                                                                                           |
|                                       |                                             | <ul> <li>Asegúrese de que se selecciona la fuente<br/>de entrada correcta en el menú Fuente<br/>entrada.</li> </ul>                             |
| Enfoque de                            | La imagen está                              | · Elimine los cables prolongadores de vídeo.                                                                                                    |
| baja calidad                          | borrosa, .<br>difuminada o<br>con sombras . | <ul> <li>Restaure el monitor a su configuración<br/>predeterminada.</li> </ul>                                                                  |
|                                       |                                             | <ul> <li>Cambie la resolución del vídeo a una<br/>relación de aspecto correcta.</li> </ul>                                                      |

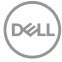

| lmagen<br>temblorosa o<br>borrosa | Imagen<br>ondulada o<br>movimiento<br>correcto                    | • | Restaure el monitor a su configuración<br>predeterminada.<br>Compruebe que no haya factores<br>ambientales que puedan influir.<br>Cambie de lugar el monitor y compruébelo<br>en otra habitación.<br>Los monitores Dell están diseñados para<br>funcionar de forma óptima con los cables<br>suministrados por Dell. Dell no garantiza el<br>rendimiento y la calidad del vídeo si se<br>utilizan cables que no sean Dell. |
|-----------------------------------|-------------------------------------------------------------------|---|----------------------------------------------------------------------------------------------------|
| Píxeles<br>desaparecidos          | La pantalla LCD<br>tiene puntos                                   | • | Apáguelo y enciéndalo.<br>Un píxel Apagado de forma permanente es<br>un defecto natural de la tecnología LCD.<br>Para más información acerca de la calidad<br>de píxel de los monitores Dell, consulte el<br>sitio de soporte de Dell en la dirección:<br>http://www.dell.com/pixelguidelines.                                                                                                    |
| Píxeles<br>bloqueados             | La pantalla LCD<br>tiene puntos<br>brillantes                     | • | Apáguelo y enciéndalo.<br>Un píxel apagado de forma permanente es<br>un defecto natural de la tecnología LCD.<br>Para más información acerca de la calidad<br>de píxel de los monitores Dell, consulte el<br>sitio de soporte de Dell en la dirección:<br>http://www.dell.com/pixelguidelines.                                                                                                    |
| Problemas con<br>el brillo        | La imagen está<br>demasiado<br>oscura o<br>demasiado<br>brillante | • | Restaure el monitor a su configuración<br>predeterminada.<br>Ajuste los controles de brillo y contraste<br>por medio del OSD.                                                                                                    |
| Distorsión<br>geométrica          | La pantalla no<br>está centrada<br>correctamente                  | • | Restaure el monitor a su configuración<br>predeterminada.<br>Controles de ajuste horizontal y vertical a<br>través de OSD.                                                                                                    |

| Líneas La pantalla<br>horizontales / tiene una o más<br>verticales líneas |                                | La pantalla<br>tiene una o más                                                                                                   | •                                                                   | Restaure el monitor a su configuración<br>predeterminada.                                                                                                  |
|---------------------------------------------------------------------------|--------------------------------|----------------------------------------------------------------------------------------------------|---------------------------------------------------------------------|----------------------------------------------------------------------------------------------------|
|                                                                           |                                | líneas                                                                                                    | •                                                                   | Realice la función de comprobación<br>automática y verifique si estas líneas<br>también están en el modo de<br>comprobación automática.                    |
|                                                                           |                                |                                                                                                    | •                                                                   | Compruebe que el cable de vídeo no tenga clavijas rotas o dobladas.                                                                                        |
|                                                                           |                                |                                                                                                    | •                                                                   | Ejecute el diagnóstico integrado.                                                                                                    |
|                                                                           | Problemas de<br>sincronización | La pantalla está<br>movida o                                                                                                    | •                                                                   | Restaure el monitor a su configuración<br>predeterminada.                                                                                                  |
| aparece rasgada                                                           | •                              | Ejecute la función de comprobación<br>automática para determinar si también<br>aparece en el modo de comprobación<br>automática. |                                                                     |                                                                                                    |
|                                                                           |                                | •                                                                                                    | Compruebe que el cable de vídeo no tenga clavijas rotas o dobladas. |                                                                                                    |
|                                                                           |                                |                                                                                                    | •                                                                   | Reinicie el equipo en modo seguro.                                                                                                    |
|                                                                           | Cuestiones<br>relativas a la   | Señales visibles<br>de humo o                                                                                                    | •                                                                   | No realice ninguno de los pasos incluidos<br>en la resolución de problemas.                                                                                |
| seguridad centellas                                                       | centellas                      | •                                                                                                    | Póngase en contacto con Dell<br>inmediatamente.                     |                                                                                                    |
|                                                                           | Problemas<br>intermitentes     | El monitor se<br>enciende y se<br>apaga                                                                                          | •                                                                   | Asegúrese de que el cable de vídeo que conecta el monitor y el equipo se encuentra conectado correcta y firmemente.                                        |
|                                                                           |                                | •                                                                                                    | Restaure el monitor a su configuración<br>predeterminada.           |                                                                                                    |
|                                                                           |                                |                                                                                                    | •                                                                   | Ejecute la función de comprobación<br>automática para determinar si este<br>problema intermitente también ocurre en el<br>modo de comprobación automática. |

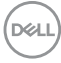

| Faltan colores                                               | Faltan colores<br>en la imagen                                                           | Re     aut     Asi     coi     coi               | ealice la función de comprobación<br>tomática.<br>egúrese de que el cable de vídeo que<br>necta el monitor y el equipo se encuentra<br>nectado correcta y firmemente. |
|--------------------------------------------------------------|------------------------------------------------------------------------------------------|--------------------------------------------------|----------------------------------------------------------------------------------------------------|
|                                                              |                                                                                          | cla                                              | avijas rotas o dobladas.                                                                                                    |
| Color<br>equivocado                                          | El color de la<br>imagen no es<br>correcto                                               | · Ca<br><b>co</b><br>de                          | ambie la configuración del <b>Espacio de</b><br><b>lor</b> en el menú OSD <b>Color</b> dependiendo<br>la aplicación.                                                  |
|                                                              |                                                                                          | <ul> <li>Aju</li> <li>Us</li> <li>usu</li> </ul> | uste los parámetros de <b>Usuario 1</b> ,<br><b>suario 2</b> o <b>Usuario 3</b> del <b>Espacio de</b><br>Ilor en la configuración que prefiera el<br>uario.           |
|                                                              |                                                                                          | • Ca<br>inte                                     | alibre el monitor con el colorímetro<br>regrado.                                                                                                    |
| Retención de<br>una imagen<br>estática que ha<br>permanecido | Aparecen<br>sombras de una<br>imagen estática<br>en la pantalla                          | • Uti<br>pai<br>uti<br><b>M</b>                  | ilice la función Administración de energía<br>ra apagar el monitor cuando no se esté<br>ilizando (para más información, consulte<br>odos de gestión de la corriente). |
| mucho tiempo<br>en el monitor                                |                                                                                          | • Tar<br>din                                     | mbién puede utilizar un salvapantallas<br>námico.                                                                                                    |
| Sombras de<br>imágenes                                       | Las imágenes<br>que se mueven<br>rápido dejan un<br>rastro de<br>sombras de<br>imágenes. | · Ca<br>Pa                                       | ambie el Tiempo de respuesta en el menú<br><b>intalla</b> .                                                                                                    |

# Problemas específicos del producto

| Síntomas<br>específicos                                                                 | Qué experimenta                                                                            |   | Soluciones posibles                                                                                                    |
|-----------------------------------------------------------------------------------------|--------------------------------------------------------------------------------------------|---|----------------------------------------------------------------------------------------------------|
| La imagen de<br>la pantalla es<br>demasiado<br>pequeña                                  | La imagen está<br>centrada en la<br>pantalla pero no<br>llena todo el área de<br>visionado | • | Compruebe la opción <b>Relación de</b><br><b>aspecto</b> en el menú OSD <b>Pantalla</b> .<br>Restaure el monitor a su configuración<br>predeterminada.                                                                                                    |
| No se puede<br>ajustar el<br>monitor<br>mediante los<br>botones del<br>panel frontal    | La OSD no aparece<br>en la pantalla                                                        | • | Apague el monitor, desconecte el cable<br>de alimentación y vuelva a encender el<br>monitor.<br>Compruebe si el menú OSD está<br>bloqueado. Si lo está, mueva el <b>joystick</b><br>y manténgalo durante 4 segundos para<br>desbloquearlo (para más información,<br>consulte <b>Bloquear</b> ).                              |
| No se recibe<br>ninguna señal<br>de entrada al<br>pulsar los<br>controles de<br>usuario | No hay imagen, la<br>luz de LED está<br>blanca                                             | • | Compruebe la fuente de señal.<br>Asegúrese de que el equipo no está en<br>modo de espera moviendo el ratón o<br>pulsando cualquier tecla del teclado.<br>Compruebe que el cable de señal esté<br>conectado correctamente. Vuelva a<br>conectar el cable si es necesario.<br>Restaure el equipo o el reproductor de<br>vídeo. |
| La imagen no<br>ocupa toda la<br>pantalla                                               | La imagen no ocupa<br>toda la altura o<br>anchura de la<br>pantalla                        | • | Debido a los distintos formatos de vídeo<br>(relación de aspecto) de los DVD, el<br>monitor podría presentar la imagen a<br>pantalla completa.<br>Ejecute el diagnóstico integrado.                                                                                                    |

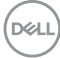

| No se emite<br>vídeo en el<br>modo PBP en<br>el puerto<br>HDMI al<br>reproducir el<br>contenido de<br>una película | Al conectar un<br>dispositivo de<br>acoplamiento en el<br>puerto HDMI, no se<br>emite vídeo en el<br>modo PBP tras<br>apagar el monitor y<br>volver a encenderlo.                | L<br>I           | Desconecte/conecte el cable HDMI de<br>a salida del dispositivo de acoplamiento.                                                                                            |
|----------------------------------------------------------------------------------------------------|----------------------------------------------------------------------------------------------------|------------------|----------------------------------------------------------------------------------------------------|
| No se emite<br>vídeo en el<br>puerto HDMI                                                                          | Al conectar un<br>dispositivo de<br>acoplamiento en el<br>puerto HDMI, no se<br>emite vídeo al<br>conectar/<br>desconectar el<br>cable Thunderbolt <sup>™</sup><br>del portátil. | C<br>C<br>P<br>S | Desconecte el cable HDMI del<br>dispositivo de acoplamiento y conecte el<br>cable Thunderbolt™ de acoplamiento al<br>portátil. Conecte el cable HDMI 7<br>segundos después. |

# Problemas específicos de Bus Serie Universal (USB)

| Síntomas<br>específicos        | Qué<br>experimenta        |   | Soluciones posibles                                                                                                    |
|--------------------------------|---------------------------|---|----------------------------------------------------------------------------------------------------|
| La interfaz USB<br>no funciona | Los periféricos<br>USB no | • | Conecte/desconecte el cable<br>Thunderbolt™ 3 Activo.                                                                                                    |
|                                | funcionan                 | • | Compruebe que el monitor esté encendido.                                                                                                    |
|                                |                           | • | Vuelva a conectar el cable<br>Thunderbolt™ 3 Activo a su ordenador.                                                                                                    |
|                                |                           | • | Vuelva a conectar los periféricos USB<br>(conector descendente).                                                                                                    |
|                                |                           | • | Apague y vuelva a encender el monitor de nuevo.                                                                                                    |
|                                |                           | • | Reinicie el equipo.                                                                                                    |
|                                |                           |   | Algunos dispositivos USB, como discos<br>duros portátiles externos, requieren una<br>corriente eléctrica más alta; conecte el<br>dispositivo directamente al sistema<br>informático. |

(D&LL

| El puerto<br>Thunderbol t™ 3<br>no suministra<br>alimentación                                                                                         | Los periféricos<br>USB no se<br>pueden cargar | • | Compruebe que el dispositivo conectado<br>es compatible con la especificación<br>Thunderbolt™ 3. El puerto<br>Thunderbolt™ 3 admite USB 3.2 con<br>velocidades de hasta 10 Gbps y una salida<br>de 90 W.                                                                    |
|----------------------------------------------------------------------------------------------------|-----------------------------------------------|---|----------------------------------------------------------------------------------------------------|
|                                                                                                    |                                               | • | Compruebe que utiliza el cable<br>Thunderbolt™ 3 Activo que se entrega<br>con su monitor.                                                                                                    |
| No se emite<br>vídeo al utilizar                                                                                                    | No se visualiza<br>la imagen                  | • | Conecte/desconecte el cable<br>Thunderbolt™ 3 Activo.                                                                                                    |
| la conexión<br>Thunderbolt™ 3<br>tras encender/                                                                                                    |                                               | • | Compruebe que el dispositivo conectado<br>es compatible con la especificación<br>Thunderbolt™ 3.                                                                                                    |
| apagar la CC o<br>activar desde el<br>modo de                                                                                                    |                                               | • | Compruebe que el cable Thunderbolt™ 3<br>Activo está conectado desde el ordenador<br>al puerto USB-C ascendente del monitor.                                                                                                    |
| suspension                                                                                                    |                                               | • | Utilice el cable Thunderbolt™ 3 Activo que se entrega con monitor.                                                                                                    |
|                                                                                                    |                                               | • | En Windows, haga clic en el logotipo de<br>Thunderbolt™ de la bandeja del sistema<br>de Windows (ubicado en la esquina inferior<br>derecha de la pantalla). En Aprobar<br>dispositivos Thunderbolt, seleccione<br>"Always Connect" (Conectar siempre)<br>para este monitor. |
| No se emite                                                                                                    | No se visualiza                               | • | Desconecte/conecte el cable USB-C.                                                                                                    |
| vídeo al utilizar<br>la conexión<br>USB-C DP<br>Modo<br>al ternativo tras<br>encender/<br>apagar la CC o<br>activar desde el<br>modo de<br>suspensión | la imagen                                     | • | El monitor se entrega con un cable<br>Thunderbolt™ 3 Activo. Este cable no<br>funciona con una fuente USB-C DP Modo<br>alternativo. Si va a utilizar un ordenador<br>con conexión USB-C DP Modo<br>alternativo, adquiera un cable USB-C DP<br>independiente.                |

(Dell

| La interfazLos periféricosSuperSpeedSuperSpeedUSB 5/10 GbpsUSB 5/10 Gbps(USB 3.2 Gen 1/2) funcionan1/2) funcionan2) es lentaI/2) funcionanen absoluto | Los periféricos<br>SuperSpeed<br>USB 5/10 Gbps | •                                                                                                    | Compruebe que su ordenador es<br>compatible con SuperSpeed USB 5/<br>10 Gbps (USB 3.2 Gen 1/2). |
|----------------------------------------------------------------------------------------------------|------------------------------------------------|----------------------------------------------------------------------------------------------------|-------------------------------------------------------------------------------------------------|
|                                                                                                    | •                                              | Algunos equipos tienen puertos USB 2.0 y<br>USB 1.1. Asegúrese de utilizar el puerto<br>USB correcto.                                                                 |                                                                                                 |
|                                                                                                    | •                                              | Vuelva a conectar el cable ascendente a su PC.                                                                                                    |                                                                                                 |
|                                                                                                    |                                                | •                                                                                                    | Vuelva a conectar los periféricos USB<br>(conector descendente).                                |
|                                                                                                    |                                                | •                                                                                                    | Reinicie el equipo.                                                                             |
| El ratón<br>inalámbrico no                                                                                                    | No responde o<br>responde                      | •                                                                                                    | Aumente la distancia entre los periféricos<br>USB y el receptor USB inalámbrico.                |
| funciona o lo lentamente<br>hace con<br>lentitud                                                                                                    | •                                              | Coloque el receptor USB inalámbrico lo más cerca posible del ratón inalámbrico.                                                                                       |                                                                                                 |
|                                                                                                    | •                                              | Utilice un cable alargador de USB para<br>colocar el receptor USB inalámbrico lo<br>más distante posible del puerto<br>SuperSpeed USB 5/10 Gbps (USB 3.2<br>Gen 1/2). |                                                                                                 |

(DELL)

# Apéndice

### ADVERTENCIA: Instrucciones de seguridad

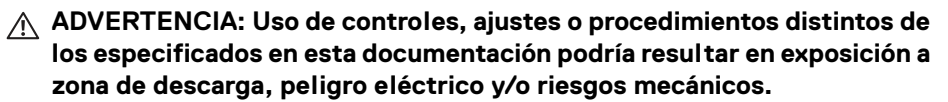

Para más información sobre instrucciones de seguridad, consulte Información sobre seguridad, medio ambiente y normativas (SERI).

# Declaración FCC (sólo para EE.UU.)

Si desea más información sobre la Nota FCC y el resto de información reglamentaria, consulte la página web de normativas en www.dell.com/regulatory\_compliance.

## Contacte con Dell

Los clientes en Estados Unidos pueden llamar al 800-WWW-DELL (800-999-3355).

NOTA: Si no tiene una conexión a Internet activa, puede encontrar información de contacto en su factura de compra, nota de entrega, recibo o catálogo de productos Dell.

Dell proporciona varias opciones de soporte y de servicio en línea o por teléfono. La disponibilidad varía dependiendo del país y el producto, y puede que algunos servicios no estén disponibles en su zona.

- · Asistencia técnica en línea <u>www.dell.com/support/monitors</u>
- Contactar con Dell <u>www.dell.com/contactdell</u>

DELI

## Vídeo y compatibilidad con USB a través de USB-C

Resolución de vídeo y compatibilidad con USB al conectar con el monitor a través de USB-C.

|                                            |                                                                                        | Vídeo                       |                               | USB                                                                                            |                                                                                                  |                                                                                              |
|--------------------------------------------|----------------------------------------------------------------------------------------|-----------------------------|-------------------------------|------------------------------------------------------------------------------------------------|--------------------------------------------------------------------------------------------------|----------------------------------------------------------------------------------------------|
| Cone-<br>xión en el<br>ordena-<br>dor host | Cable<br>ascen-<br>dente<br>utilizado<br>(ordenador<br>host al<br>monitor<br>puerto 6) | 4K<br>(Conexión<br>directa) | 4K<br>(Conexión<br>en cadena) | Disposi-<br>tivo TBT3<br>conec-<br>tado a<br>TBT3 des-<br>cendente<br>(puerto de<br>monitor 7) | Disposi-<br>tivo USB-<br>C conec-<br>tado a<br>TBT3 des-<br>cendente<br>(puerto de<br>monitor 7) | Disposi-<br>tivo USB<br>conectado<br>a USB-A<br>descen-<br>dente<br>(puerto de<br>monitor 8) |
| USB-A                                      | USB A a C*                                                                             | No                          | No                            | No                                                                                             | USB2.0                                                                                           | USB2.0/<br>3.2                                                                               |
|                                            | USB-C<br>MFDP                                                                          | No                          | No                            | No                                                                                             | USB2.0                                                                                           | USB2.0/<br>3.2                                                                               |
| (Solo<br>datos)                            | TBT3<br>pasivo                                                                         | No                          | No                            | No                                                                                             | USB2.0                                                                                           | USB2.0/<br>3.2                                                                               |
|                                            | TBT3<br>activo*                                                                        | No                          | No                            | USB2.0                                                                                         | USB2.0                                                                                           | USB2.0                                                                                       |
|                                            | USB-C<br>MFDP                                                                          | Sí                          | No                            | No                                                                                             | USB2.0                                                                                           | USB2.0                                                                                       |
| USB-C<br>(MFDP)                            | TBT3<br>pasivo                                                                         | Sí                          | No                            | No                                                                                             | USB2.0                                                                                           | USB2.0                                                                                       |
|                                            | TBT3<br>activo*                                                                        | No                          | No                            | USB2.0                                                                                         | USB2.0                                                                                           | USB2.0                                                                                       |
|                                            | USB-C<br>MFDP                                                                          | Sí                          | No                            | No                                                                                             | USB2.0                                                                                           | USB2.0/<br>3.2                                                                               |
| ТВТ3                                       | TBT3<br>pasivo                                                                         | Sí                          | No                            | Sí                                                                                             | USB2.0                                                                                           | USB2.0/<br>3.2                                                                               |
|                                            | TBT3<br>activo*                                                                        | Sí                          | Sí                            | Sí                                                                                             | USB2.0                                                                                           | USB2.0/<br>3.2                                                                               |

\*Cable incluido con el monitor.

NOTA: TBT3 es la abreviatura de Thunderbolt™ 3.

NOTA: Consulte Vista inferior para la asignación de puertos del monitor.

NOTA: Consulte Conexión del monitor para función Thunderbolt™ Multi-Stream Transport (MST) para la conexión en cadena.

DELL

## Comprar un cable Thunderbolt™ 3 Pasivo

| Región    | Enlace                                                                                             |
|-----------|----------------------------------------------------------------------------------------------------|
| Sitio web | https://www.dell.com/en-us/shop/accessories/apd/a9905599                                           |
|           | https://www.dell.com/en-us/shop/accessories/apd/a9905597                                           |
|           | https://www.dell.com/en-us/shop/accessories/apd/a9269731                                           |
| EE.UU.    | https://www.belkin.com/us/p/P-F2CD081/                                                             |
| EMEA      | https://www.delock.com/produkte/G_84846/merkmale.html/                                             |
|           | https://www.hama.cz/hama-kabel-thunderbolt-3-usb-c-typ-c-<br>vidlicevidlice-20-gb-s-100-w-1-m/     |
|           | https://www.lindy-international.com/Thunderbolt-3-Cable-<br>2m.htm?websale8=ld0101.ld020102π=41557 |
| Asia      | https://www.lindy.com.tw/ecommerce/cable-adapter/<br>thunderbolt3/41557.html                       |

NOTA: Los enlace se incluyen solo a modo de referencia y están sujetos a cambios sin previo aviso.

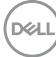